### Manuel utilisateur TESA +

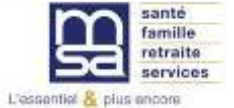

Juillet 2020 Version 9

### **Sommaire**

| Accès à l'espace privé              | <u>p:5</u>  |
|-------------------------------------|-------------|
| L'adhésion                          | <u>p:9</u>  |
| La gestion des taux                 | <u>p:16</u> |
| Le menu TESA +                      | <u>p:23</u> |
| L'embauche                          | <u>p:25</u> |
| Les documents produits à l'embauche | <u>p:43</u> |

| Les contrats TESA de mes salariés            | <u>p:47</u> |
|----------------------------------------------|-------------|
| Le « volet social »                          | <u>p:51</u> |
| Le Bulletin de salaire                       | <u>p:68</u> |
| Les documents disponibles                    | <u>p:75</u> |
| Saisies complémentaires pour les groupements |             |
| d'employeurs                                 | <u>p:80</u> |
| Particularités des apprentis                 | <u>p:83</u> |

### **Quelques précisions d'utilisation**

- -> Données avec \* sont des données obligatoires
- -> Possibilité d'aide en ligne avec le pictogramme
  - (Tous les pictogrammes ne sont pas systématiquement renseignés par des aides en lignes)

?

 Pour éviter toute erreur, utiliser uniquement les boutons
 Précédent / Suivant présents en bas de chaque page du service et non les boutons proposés par votre navigateur.

| santé<br>famille<br>retraite<br>services | Marne Arde | nnes Meuse                                                       |                                                  | 1 >                             | L Mon espace                                                              | e privé           | <ul><li>Se connecter</li><li>S'inscrire</li></ul> |
|------------------------------------------|------------|------------------------------------------------------------------|--------------------------------------------------|---------------------------------|---------------------------------------------------------------------------|-------------------|---------------------------------------------------|
| <b>P</b> articulier                      | Exploitant | Employeur                                                        | Partenaire                                       | Elu MSA                         | Votre MSA                                                                 | Rechercher        | Q                                                 |
|                                          |            | r                                                                | Se conne                                         | ecter à Mon es                  | pace privé                                                                | × Fermer          |                                                   |
|                                          |            | Se connec (uniquemen                                             | t <b>er avec France</b><br>It pour les particuli | <b>Connect</b><br>ers)          |                                                                           |                   |                                                   |
|                                          |            |                                                                  |                                                  | S'identifier ave<br>FranceConne | ec<br>ct                                                                  |                   |                                                   |
|                                          | 2          | 🤰 Se connec                                                      | ter                                              | 🚣 s'i                           | inscrire                                                                  |                   |                                                   |
|                                          |            | Identifiant<br>Où trouver moi<br>Mot de passe<br>J'ai oublié mon | n identifiant ?<br>mot de passe<br>e connecter   | Vous<br>Inscr<br>main           | n'avez pas encore de c<br>ivez-vous rapidement d<br>tenant.<br>S'inscrire | ompte MSA ?<br>ès |                                                   |

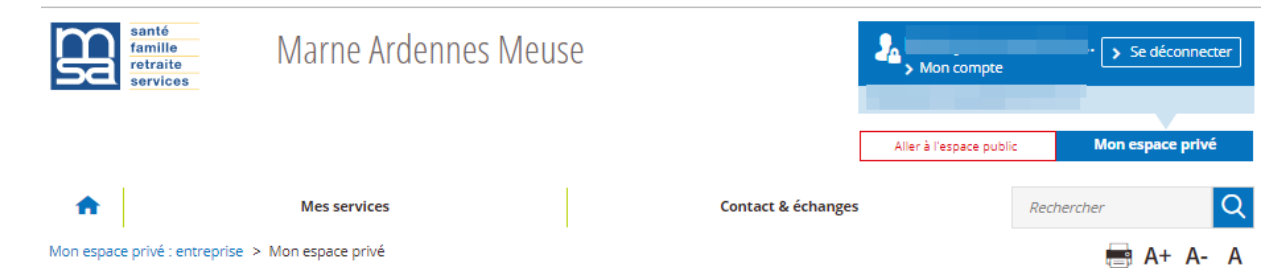

#### Mon espace privé : entreprise

#### Mes derniers règlements

| 04 septembre 2019                                                                  |                                                                                           | Mes documents                                                                        |
|------------------------------------------------------------------------------------|-------------------------------------------------------------------------------------------|--------------------------------------------------------------------------------------|
| D Prélèvement                                                                      |                                                                                           | · · · · · · · · · · · · · · · · · · ·                                                |
| 27 août 2019                                                                       |                                                                                           | Mon compte >                                                                         |
| II Prélèvement                                                                     | €                                                                                         |                                                                                      |
| 08 août 2019                                                                       |                                                                                           | Actualités                                                                           |
| D Prélèvement                                                                      | €                                                                                         | 18 septembre 2019<br>DSN, mode d'emploi                                              |
|                                                                                    | Mon compte adhérent                                                                       | 18 septembre 2019<br>La DSN en questions (FAQ)                                       |
|                                                                                    |                                                                                           | 18 septembre 2019                                                                    |
| Services en ligne                                                                  |                                                                                           | Obligation d'emploi des travailleurs<br>handicapés (OETH) : du changement en<br>2020 |
| Attestations / Exploitation                                                        | Factures et règlements                                                                    |                                                                                      |
| > Demander mes attestations professionnelles                                       | > Consulter mes factures d'assurances sociales                                            |                                                                                      |
| > Consulter le relevé parcellaire                                                  | > Régler mes factures                                                                     |                                                                                      |
| Voir tous les services                                                             | Voir tous les services                                                                    |                                                                                      |
| Dépôt de fichiers déclaratifs                                                      | Tesa : DPAE, bulletin de salaire                                                          |                                                                                      |
| <ul> <li>Déposer et suivre un fichier déclaratif (DRP /<br/>DPAE / DTS)</li> </ul> | <ul> <li>&gt; Tesa simplifié (uniquement CDD)</li> <li>&gt; Tesa+ (CDI et CDD)</li> </ul> |                                                                                      |

Le lien TESA + permet de gérer :

L'adhésion

□ La gestion des taux

L'embauche (DPAE) et la sans embauche

Les saisies des données sociales (volets sociaux)

Les bulletins de salaires

Le suivi des contrats

Le Registre Unique du Personnel

L'accès aux documents

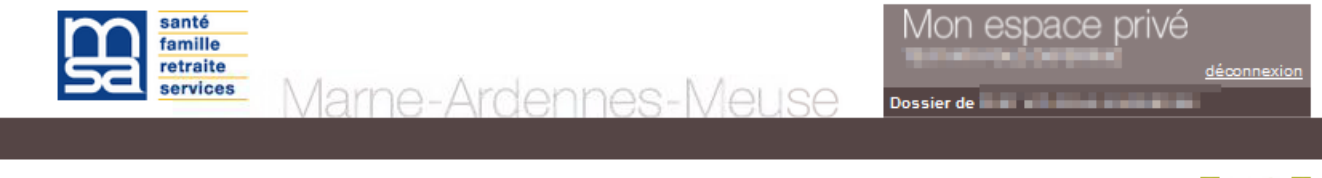

MSA Marne Ardennes Meuse > Mon Espace Privé > Titre Emploi Service... > Adhésion

? 🖂 ★ 👔

#### Information Adhésion TESA

| Le « <b>Titre Emploi Service Agricole</b> » vous permet de réaliser l'ensemble des formalités sociales liées à l'embauche<br>d'un salarié.                                                                                                    |
|----------------------------------------------------------------------------------------------------|
| Vous pouvez utiliser le TESA pour :<br>• l'emploi de tous vos salariés en CDI et/ou CDD, si vous embauchez 20 CDI au plus<br>• l'emploi de tous vos salariés en CDD d'une durée maximale de 119 jours consécutifs ou non sur l'année, si vous<br>embauchez plus de 20 CDI.                                                                         |
| Nous vous invitons à compléter au plutôt les données générales du service et les caractéristiques des organismes pour<br>lesquels la MSA n'assure pas le recouvrement des cotisations. Une fois validées, vous pourrez à tout moment de<br>l'année venir à partir du menu accueil du service TESA, modifier les données préalablement renseignées. |
| Le TESA repose sur un principe déclaratif, la responsabilité des données transmises et les corrections à apporter au<br>besoin, vous incombent.                                                                                                    |
|                                                                                                    |
| J'ai pris connaissance de cette information, je ne souhaite plus voir cet écran.                                                                                                    |
| Annuler Suivant                                                                                                    |

### L'adhésion

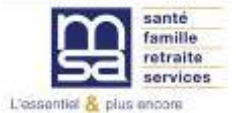

### Le module Adhésion 1/4

Informations d'adhésion obligatoire pour accéder à toutes les fonctionnalités du TESA+. Information non modifiable si les informations affichées sont erronées : contacter votre MSA

#### Adhésion - informations générales employeur

| Le | .es champs marqués d'un <sup>*</sup> sont obligatoires |                            |             |   |  |  |  |
|----|--------------------------------------------------------|----------------------------|-------------|---|--|--|--|
| Ir | Informations générales employeur                       |                            |             |   |  |  |  |
|    |                                                        |                            |             | ? |  |  |  |
| GF | PT EMPLOYEURS LE PREZ DES II                           | LES (44047258700011)       |             |   |  |  |  |
|    |                                                        |                            |             |   |  |  |  |
|    | Adresse d'implantation et de o                         | correspondance :           |             |   |  |  |  |
|    | MAS D'ESPIARD QUAI DU ROUI                             | DADOU - 30300 VALLABREGUES | 5           |   |  |  |  |
|    | Mode de paiement des cotisa                            | tions sociales :           |             |   |  |  |  |
|    | Chèque depuis le 13/10/2017                            |                            |             |   |  |  |  |
|    | Titulaire du compte :                                  |                            |             |   |  |  |  |
|    | Numéro de compte IBAN :                                |                            |             |   |  |  |  |
| 7  | Code BIC :                                             |                            | Pays :      |   |  |  |  |
|    | Banque :                                               | Guichet :                  | N° Compte : |   |  |  |  |
|    |                                                        |                            |             |   |  |  |  |

Si les informations affichées ne sont pas correctes, veuillez prendre contact avec votre MSA.

Précédent Suivant

> Retour à l'accueil

### Le module Adhésion

Adhésion - renseignements complémentaires Les champs marqués d'un \* sont obligatoires Convention collective Si besoin, outil de 1 recherche Si vous ne connaissez pas le code IDCC de votre convention collective cliquez sur le lien : Recherche d'une convention collective IDCC L'effectif moyen des Convention collective IDCC de CDI de l'entreprise au Viticulture Champagne 8216 **Remplir la rubrique** l'établissement : 31 décembre est égal à des renseignements la moyenne des effectifs Production DSN mensuels des CDI complémentaires : la ? Effectif global de votre entreprise au 31 décembre dernier (CF. Art L620 du code du 0 convention collective, travail) ou si celle-ci n'existait pas quel est votre effectif à ce jour ? Effectif CDI de votre entreprise au 31 décembre dernier les éléments pour la 0 ou si celle-ci n'existait pas quel est votre effectif à ce jour ? Pour un Employeur sans production de la DSN, exercice comptable 31/07 Quelle est la date de clôture de l'exercice comptable (au format JJ/MM) ? Indiquer la date de la complémentaire clôture au 31/12 santé et vérifier Pour ce même établissement Utilisez-vous TESA dans une autre MSA ? Oui 
Non l'adresse mail Oui Non Faites yous des déclarations DSN via un autre canal ? Information nécessaire complémentaire pour Si oui, le TESA va générer la dernière fraction possible, c'est-à-dire la 9/9. Pour les autres DSN que vous produisez pour la production des en dehors du TESA, vous pouvez utiliser les fractions de 1 à 6 et le nombre total de fractions à indiquer est 9. fractions DSN l'envoi de Complémentaire santé ? l'information sur la Oui 
Non Utilisez-vous le versement santé pour vos CDD de moins de 3 mois ? Sur demande écrite facture Informations facturation d'un salarié ayant une ? CFS individuelle et Adresses de contact pour information facture (ex : problème sur bulletin de salaire, mise à disposition de la facture TESA, etc.). Vous pouvez saisir 2 adresses mail en complément responsable Adresse mail principale Adresse mail complémentaire 1 Indiquez une adresse Adresse mail complémentaire 2 mail complémentaire Annuler Précédent Suivant pour envoi de la facture

2/4

### Le module Adhésion : Recherche IDCC

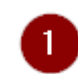

#### **Recherche conventions collectives IDCC**

Afin de trouver votre convention collective IDCC, veuillez saisir tout ou partie du code (4 caractères) ou une partie significative du libellé (3 caractères minimum). Appuyer sur rechercher. Valider votre sélection lorsque votre choix est fait.

Votre convention collective IDCC :

provence

Rechercher

| Séle | ection | Codes IDCC | Libellés IDCC                                                                                                    |
|------|--------|------------|----------------------------------------------------------------------------------------------------|
|      | 0      | 0601       | Convention collective de l'industrie hôtelière des Alpes de Haute-Provence (hôtels cafés<br>restaurants, HCR)                                                  |
|      | •      | 1779       | Convention collective du bâtiment de la région Provence-Alpes-Côte d'Azur concernant les<br>ouvriers employés par les entreprises occupant jusqu'à 10 salariés |
|      | 0      | 1780       | Convention collective du bâtiment de la région Provence-Alpes-Côte d'Azur concernant les<br>ouvriers employés par les entreprises occupant plus de 10 salariés |
|      | 0      | 2630       | Convention collective des industries métallurgiques des Bouches-du-Rhône et Alpes-<br>de-Haute-Provence                                                        |
| • 0  | 0      | 9041       | Exploitations agricoles Alpes de Haute Provence                                                                                                    |
|      |        |            | Précédent Suivant                                                                                                    |

Recherche

par mot clé

### Le module Adhésion 3/4

Accès à un récapitulatif à valider

> Cette coche permet de vérifier que vous avez bien lu les conditions de validation et que vous les acceptez. La case doit être cochée pour valider la déclaration

#### Récapitulatif avant validation de l'adhésion au 16/10/2017

Les champs marqués d'un \* sont obligatoires

# Employeur GPT EMPLOYEURS LE PREZ DES ILES (44047258700011) Adresse d'implantation et de correspondance : MAS D'ESPIARD QUAI DU ROUDADOU - 30300 VALLABREGUES Mode de paiement des cotisations sociales 16/10/2017 : Chèque Titulaire du compte : Numéro de compte IBAN : Code BIC : Pays : Banque : Guichet : N° Compte :

Convention collective IDCC : 9041 Exploitations agricoles Alpes de Haute Provence

Production DSN:

Effectif CDI de l'entreprise (au 31/12) : 3 Date de clôture de l'exercice comptable : 31/12 Utilisation du TESA dans d'autre(s) MSA : NON

Déclarations DSN via un autre canal : NON

Utilisation du versement santé pour les CDD de moins de 3 mois : NON

Annuler

Adresse(s) mail de contact pour information facture :

declare@entreprise.fr; xxxxxx.cccc@salaire.fr

## Déclaration sur l'honneur Je certifie exacts les éléments déclarés et avoir pris connaissance des devoirs et obligations sur les conditions générales d'utilisation. Visualiser les conditions générales d'utilisation Visualiser votre adhésion

Valider

Précédent

[[TESA +] – Juillet 2020

### Le module Adhésion : Visualisation

#### Visualisation de l'adhésion avant envoi

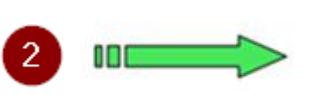

#### ADHESION **Titre Emploi Service Agricole**

Page 1 sur 1

Internet des MSA

[Ce document est un aperçu de votre Adhésion et n'a pas encore été envoyé.]

| Déclaration faite par : ET                                                | - GPT EMPLOYEURS      |  |
|---------------------------------------------------------------------------|-----------------------|--|
| Personne à contacter :<br>Adresse e-mail du déclarant :<br>N° téléphone : | declare@entreprise.fr |  |
| Employeur :                                                               | - GPT EMPLOYEURS      |  |

| SIRET :<br>Raison Sociale :<br>Adresse d'implantation : | GPT EMPLOYEURS LE PREZ DES ILES                                                                                                 |
|---------------------------------------------------------|----------------------------------------------------------------------------------------------------|
| Mode de palement au 12/10/2017 :                        | Prélévement<br>Titulaire du compte :<br>Numéro de compte IBAN :<br>Code BIC :<br>Pays :<br>Banque :<br>Guichet :<br>N° compte : |
| Code NAF :                                              |                                                                                                    |

#### Adhésion du 12/10/2017

| Convention collective (IDCC) :<br>Effectif CDI au 31/12/2016 :<br>Date de clôture comptable :<br>Utilisation TESA autre MSA :<br>Production DSN autre canal' :<br>Versement santé CDD inf. à 3 mois :<br>Adresses e-mail de notification<br>facturation en dehors du service en<br>ligne : | 9041 - Exploitations agricoles Alpes de Haute Provence<br>3<br>31/12<br>N<br>N<br>N<br>declare@entreprise.fr |
|----------------------------------------------------------------------------------------------------|----------------------------------------------------------------------------------------------------|
| ligne :                                                                                                    |                                                                                                    |

Je certifie exacts les éléments déclarés, et je m'engage à transmettre et à mettre à jour tout changement de situation relatif à cette adhésion.

L'envoi de la présente déclaration vaut signature : Le , référence 83\_ADH\_2017 P/Etablissement adhérent

### Le module Adhésion

#### Après validation

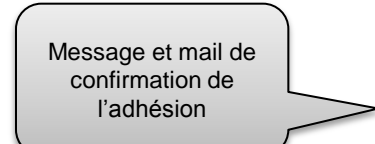

#### Adhésion confirmée

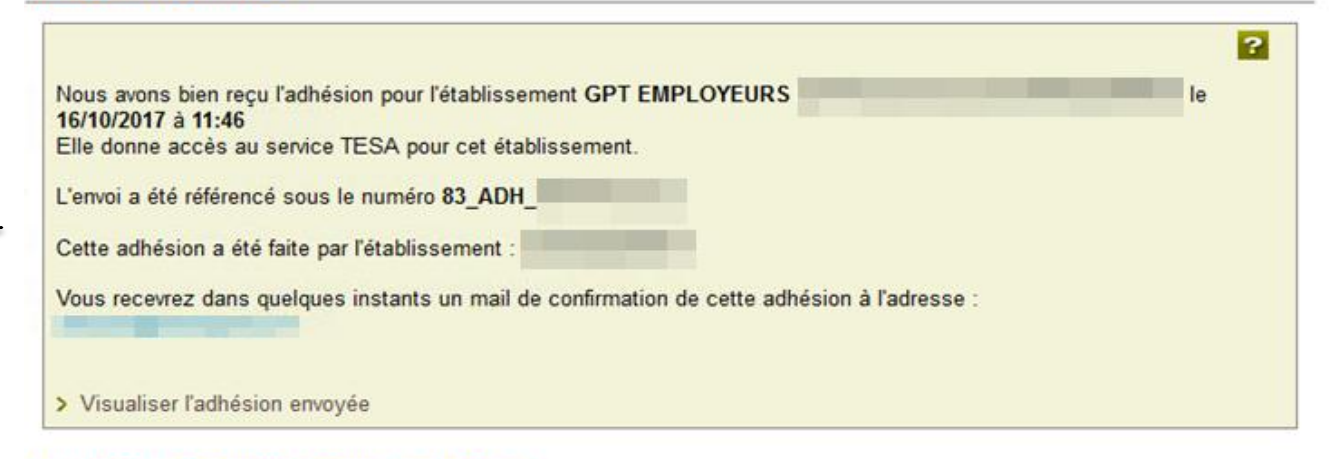

4/4

#### Taux des cotisations complémentaires

Pour les organismes non gérés par la MSA, saisir les taux de cotisations correspondants

Vous adhérez à des organismes non connus de la MSA, ces taux de cotisations sont indispensables pour calculer les bulletins de salaire. Nous vous invitons à les saisir au plus tôt, via le lien ci-dessous ou à tout moment depuis le menu TESA et le lien « Gérer les taux de cotisations ».

Liste des informations à préparer avant de saisir les taux

Saisir les taux de cotisations nécessaires à la production des bulletins de salaire

> Retour à l'accueil

?

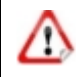

La saisie des taux n'est pas obligatoire, par contre la validation du module « gérer mes taux de cotisation » est impérative pour utiliser le produit.

### Gestion des taux

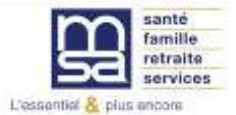

A la suite de l'adhésion ou à partir du menu TESA, possibilité de saisir des cotisations non connues de la MSA mais nécessaires à l'élaboration des bulletins de salaire

#### Mes actions en attente

- > DPAE TESA à envoyer
- > Volets Sociaux TESA à envoyer
- > Bulletins de Salaire à valider

#### Mes embauches et salaires

- > Saisir une déclaration préalable à l'embauche (DPAE)
- > Saisir les données sociales du bulletin de salaire
- > Les contrats TESA de mes salariés

#### Mon compte employeur TESA

- > Informations d'adhésion
- Gérer mes taux de cotisation
- > Membres de mon groupement d'employeurs
- > Tâches (pour les rémunérations à la tâche)
- > Registre Unique du Personnel
- > Supprimer un modèle de contrat

#### Mes Documents

- > Recherche d'un document
- > Documents de cotisations

> Retour

La validation de « gérer mes taux de cotisation » est obligatoire pour accéder au service même si aucune cotisation complémentaire n'est à saisir

Liste des cotisations connues en MSA et qui seront calculées automatiquement sur la bulletin de salaire

#### Les cotisations nécessaires aux bulletins de salaire

Mes cotisations à partir du 16/10/2017

Les cotisations calculées automatiquement au 16/10/2017

Cotisations calculées automatiquement sur les bulletins de salaire :

| MALADIE                | VIEILLESSE             | ACCIDENT DU TRAVAIL     |
|------------------------|------------------------|-------------------------|
| ALLOCATIONS FAMILIALES | ASSURANCE CHOMAGE      | ALLOCATION LOGEMENT     |
| VERSEMENT TRANSPORT    | RETRAITE CPL NON CADRE | ASS. GARANTIE SALAIRE   |
| SANTE AU TRAVAIL       | COMPLEMENTAIRE SANTE   | RETRAITE SUPPLEMENTAIRE |
| RETRAITE COMPL. CADRES |                        |                         |

Liste des cotisations connues en MSA mais non gérées par la MSA. Contrat et modalités à préciser dans Actions

Permet d'enregistrer d autres

#### Les autres cotisations à faire figurer sur les bulletins de salaire

 Cotisation
 Contrat et modalités de calcul
 Actions

 FORMATION
 A renseigner
 Image: Complementaire sante
 A renseigner

 Complementaire sante
 A renseigner
 Image: Complementaire sante

Veuillez vérifier les cotisations non calculées automatiquement, renseigner les cotisations non gérées par la MSA, et en

#### Les autres cotisations ajoutées

cloturer éventuellement selon votre situation.

| cotisations nécessaires à<br>l'élaboration des bulletins de salaire |   | Veuillez renseigner les autres o | otisations, ex : Surcomplémentaire santé ou prévoyance, chèques déjeuner, etc. | ?       |
|---------------------------------------------------------------------|---|----------------------------------|--------------------------------------------------------------------------------|---------|
| )                                                                   | 4 | Cotisation                       | Contrat et modalités de calcul                                                 | Actions |
|                                                                     | - | Ajouter une cotisation           |                                                                                |         |
|                                                                     |   |                                  | Annuler Valider                                                                |         |

?

FORMATION Les champs marqués d'un \* sont obligatoires ? Type d'organisme : Formulaire à renseigner pour Références de l'organisme : \* Sélectionner un organisme chaque contrat et indiquer les modalités de calcul de chaque Nom de la cotisation à faire figurer sur le bulletin de salaire FORMATION cotisation Numéro de contrat \* Un montant forfaitaire part salarial et/ou part employeur Le calcul de cette cotisation est basé sur : \* Des taux La totalité du salaire brut A appliquer sur : \* 2 tranches du salaire brut 3 tranches du salaire brut Oui Cotisation à exclure du calcul du net fiscal : \* O Non Valeur de la part patronale à inclure dans l'assiette CSG, et CRDS ?\* 0.0 % de la part patronale Forfait de 0.0 € Aucune Nouvelle cotisation Les champs marqués d'un \* sont obligatoires ? Type d'organisme : Autre cheque dejeuner > Sélectionner un organis Références de l'organisme : \* Références du délégataire de gestion : Sélectionner un délégata Formulaire à renseigner pour le calcul d'une Nom de la cotisation à faire figurer sur le bulletin de salaire : ticket restaurant (1 mois) cotisation ajoutée Numéro de contrat Année 2020 Ex Ticket restaurant Un montant forfaitaire part salarial et/ou part employeur Le calcul de cette cotisation est basé sur : \* Des taux I a totalité du salaire brut A appliquer sur : \* 2 tranches du salaire brut 3 tranches du salaire brut Oui Cotisation à exclure du calcul du net fiscal : \* Non Valeur de la part patronale à inclure dans l'assiette CSG, et CRDS ?\* 0.000 % de la part patronale Forfait de 0.0 € Aucune

Suivant

Annuler

[[TESA +] – Juillet 2020

#### Renseigner les modalités de calcul de la cotisation : Forfait ou Taux

|                                                                                                    | Ticket restaurant (1mois)                                                                                                    |
|----------------------------------------------------------------------------------------------------|----------------------------------------------------------------------------------------------------|
| Nouvelle cotisation                                                                                                 | Les champs marqués d'un <sup>*</sup> sont obligatoires                                                                                                    |
| Les champs marqués d'un <sup>*</sup> sont obligatoires                                                              | 2                                                                                                    |
| Type d'organisme : Autre                                                                                            | Organisme : CHEQUE DEJEUNER Contrat numéro : Année 2017                                                                                                    |
| Références de l'organisme : * CHEQUE DEJEUNER > Sélectionner un organisme                                           | Forfait part salarié       Forfait part employeur         Montants forfaitaires de la cotisation sur la totalité du salaire brut : *       60.00       €       80.00       € |
| Nom de la cotisation à faire figurer sur le bulletin de salaire : Ticket restaurant (1mois)                         | Annuler Précédent Valider                                                                                                    |
| Numéro de contrat : Année 2017                                                                                      |                                                                                                    |
| Le calcul de cette cotisation est basé sur : * O Un montant forfaitaire part salarial et/ou part employeur Des taux |                                                                                                    |
| A appliquer sur : * C La totalité du salaire brut<br>2 tranches du salaire brut<br>3 tranches du salaire brut       | Ticket restaurant (1mois)                                                                                                    |
| Cotisation à exclure du calcul du net fiscal : * Oui<br>Non                                                         | Les champs marqués d'un * sont obligatoires Organisme : CHEQUE DEJEUNER                                                                                                    |
| Valeur de la part patronale à inclure dans l'assiette CSG, et CRDS ? * :                                            | Contrat numéro : Année 2017                                                                                                    |
| 0.0 % de la part patronale                                                                                          | Taux de la cotisation par tranche (3) salaire brut                                                                                                    |
| O Forfait de 0.0 €<br>O Aucune                                                                                      | Valeur limite de la tranche Taux part salarié Taux part employeur                                                                                                    |
| Annuler Suivant                                                                                                    | Tranche 1 : * 3200.00 € 1.000 % 2.000 %                                                                                                    |
|                                                                                                    | Tranche 2 : * 5000.00 € 0.250 % 0.750 %                                                                                                    |
|                                                                                                    | Au-delà : * 0.030 % 0.030 %                                                                                                    |
|                                                                                                    | Annuler Précédent Valider                                                                                                    |

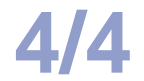

5

#### Exemple de saisie de complémentaire santé

| Formulaire à renseigner |   |
|-------------------------|---|
| pour chaque contrat et  | ٢ |
| les modalités le calcul |   |
| des cotisations         |   |

3

Indiquer le numéro de contrat et éventuellement le code option et code population fourni par votre organisme

| Sélectionner un organis     Sélectionner un organis     CODE POP-OPTIN     CVC5214VVDDFGF51     2345678940125789631     art salarial et/ou part employeu |
|----------------------------------------------------------------------------------------------------|
| CODE POP-OPTIN CVC6214VVDDFGF51 2345678940125789631 art salarial et/ou part employeu                                                                     |
| CODE POP-OPTIN CVC5214VVDDFGF51 2345678940125789631 art salarial et/ou part employeu                                                                     |
| CVC5214VVDDFGF51<br>2345678940125789631<br>art salarial et/ou part employeu                                                                              |
| 2345678940125789631<br>art salarial et/ou part employeu                                                                                                  |
| art salarial et/ou part employeu                                                                                                    |
|                                                                                                    |
| ut<br>rut<br>rut                                                                                                    |
|                                                                                                    |
|                                                                                                    |
| de la part patronale                                                                                                    |
|                                                                                                    |
|                                                                                                    |
|                                                                                                    |
| 6                                                                                                    |

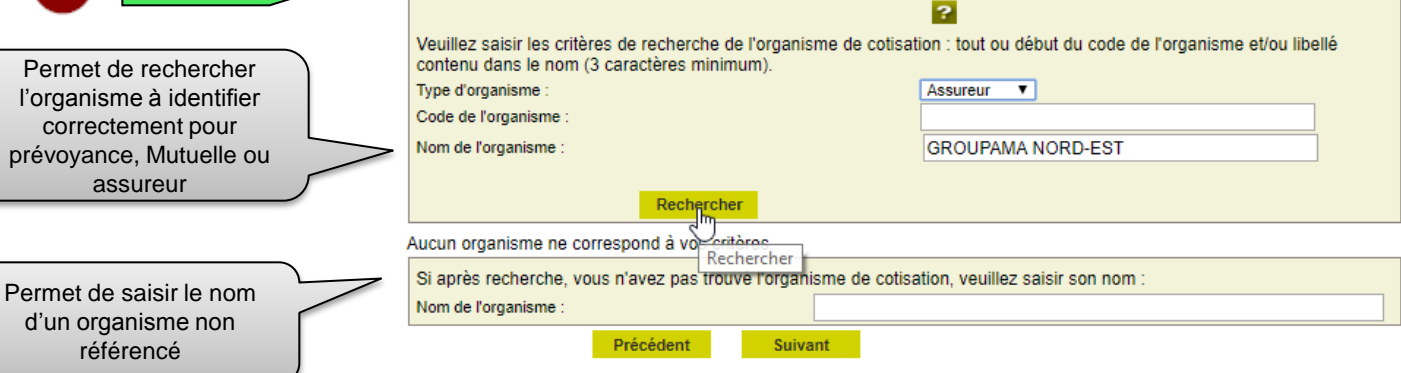

5

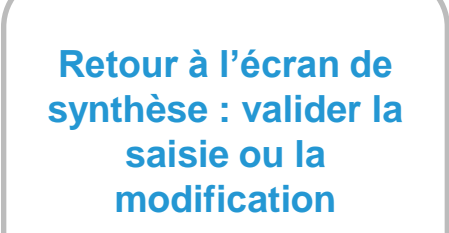

#### Les cotisations nécessaires aux bulletins de salaire

#### Mes cotisations à partir du 16/10/2017

#### Les cotisations calculées automatiquement au 16/10/2017

Cotisations calculées automatiquement sur les bulletins de salaire :

| MALADIE                | VIEILLESSE             | ACCIDENT DU TRAVAIL     |
|------------------------|------------------------|-------------------------|
| ALLOCATIONS FAMILIALES | ASSURANCE CHOMAGE      | ALLOCATION LOGEMENT     |
| VERSEMENT TRANSPORT    | RETRAITE CPL NON CADRE | ASS. GARANTIE SALAIRE   |
| SANTE AU TRAVAIL       | COMPLEMENTAIRE SANTE   | RETRAITE SUPPLEMENTAIRE |
| RETRAITE COMPL. CADRES |                        |                         |

#### Les autres cotisations à faire figurer sur les bulletins de salaire

Veuillez vérifier les cotisations non calculées automatiquement, renseigner les cotisations non gérées par la MSA, et en cloturer éventuellement selon votre situation.

| Cotisation                   | Contrat et modalités de calcul | Actions  |
|------------------------------|--------------------------------|----------|
| FORMATION                    | A renseigner                   | <u>C</u> |
| COMPLEMENTAIRE<br>PREVOYANCE | A renseigner                   | 2        |

#### Les autres cotisations ajoutées

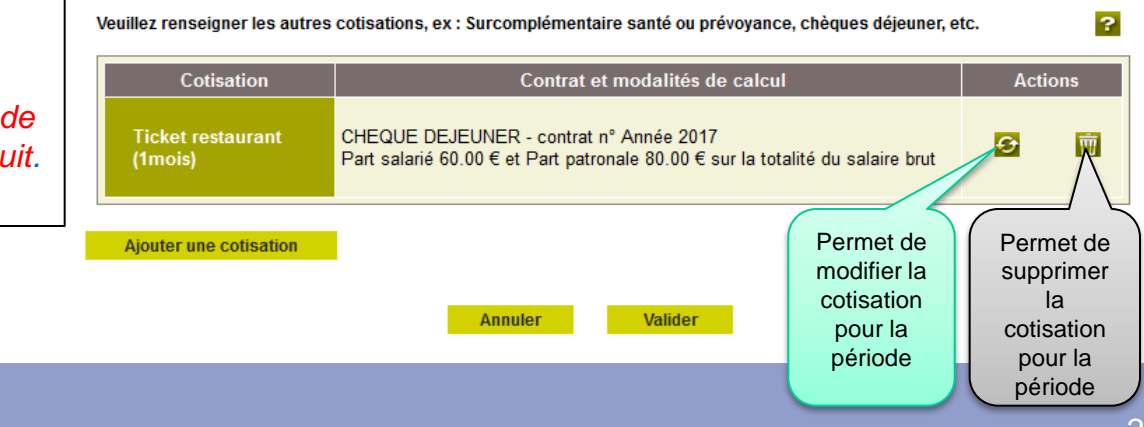

⚠

#### La saisie des taux n'est pas obligatoire, Elle est de la responsabilité de l'employeur

Par contre la validation de « gérer mes taux de cotisation » est impérative pour utiliser le produit.

?

### Le Menu TESA +

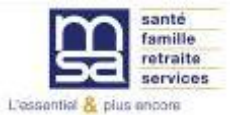

### Le Menu TESA +

Lorsque l'adhésion est validée par la caisse pour un employeur autorisé, le menu complet est proposé

#### Mes actions en attente

- > DPAE TESA à envoyer
- > Volets Sociaux TESA à envoyer
- > Bulletins de Salaire à valider

#### Mes embauches et salaires

- > Saisir une déclaration préalable à l'embauche (DPAE)
- > Saisir les données sociales du bulletin de salaire
- > Les contrats TESA de mes salariés

#### Mon compte employeur TESA

- > Informations d'adhésion
- > Gérer mes taux de cotisation
- > Membres de mon groupement d'employeurs
- > Tâches (pour les rémunérations à la tâche)
- > Registre Unique du Personnel
- > Supprimer un modèle de contrat

#### **Mes Documents**

- > Recherche d'un document
- > Documents de cotisations

> Retour

### L'embauche

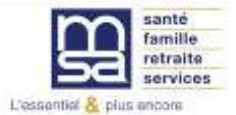

### Le Menu TESA

#### Mes actions en attente

- > DPAE TESA à envoyer
- > Volets Sociaux TESA à envoyer
- > Bulletins de Salaire à valider

#### Mes embauches et salaires

- > Saisir une déclaration préalable à l'embauche (DPAE)
- > Saisir les données sociales du bulletin de salaire
- > Les contrats TESA de mes salariés

#### Mon compte employeur TESA

- > Informations d'adhésion
- > Gérer mes taux de cotisation
- > Membres de mon groupement d'employeurs
- > Tâches (pour les rémunérations à la tâche)
- > Registre Unique du Personnel
- Supprimer un modèle de contrat

#### Mes Documents

- > Recherche d'un document
- > Documents de cotisations

> Retour

#### Nouveauté : le modèle de contrat

Il permet de sauvegarder le contrat d'une embauche et de le réutiliser pour de futurs salariés. Pour la première embauche TESA +, aucun modèle n'existe.

#### Saisie d'une nouvelle déclaration d'embauche

Les champs marqués d'un \* sont obligatoires

| Vous avez la possibilité de créer un modèle | e de contrat à partir d'une nouvelle embauche. |
|---------------------------------------------|------------------------------------------------|
|---------------------------------------------|------------------------------------------------|

En fin de saisie, vous pouvez envoyer l'embauche et en profiter pour enregistrer le contrat sous forme de modèle.

| Lorsqu'un modèle de contrat est créé, | vous pouvez l'utiliser en le sélectio | nnant sur cette page, pour vo | os nouvelles embauches. Dans |
|---------------------------------------|---------------------------------------|-------------------------------|------------------------------|
| ce cas, les pages sont pré-renseigné  | S.                                    |                               |                              |

Le nombre de modèles de contrat est limité à 20. Vous avez la possibilité de les supprimer via le lien "Supprimer un modèle de contrat" depuis la page Accueil de ce service.

Sélectionnez un modèle de contrat pour une nouvelle déclaration d'embauche : Aucun modèle 💌

Annuler

Suivant

Employeeur

|                                                                                                    | Les champs marqués d'un * sont obligatoires                                                                                                    |  |  |
|----------------------------------------------------------------------------------------------------|----------------------------------------------------------------------------------------------------|--|--|
|                                                                                                    | Etablissement déclarant : 44047258700011 GPT EMPLOYEURS LE PREZ DES ILES                                                                                                    |  |  |
| Sélectionner l'activité correspondant à<br>l'établissement dans lequel est<br>effectuée l'embauche du salarié                                                                                                    | Personne à contacter :       Expert TESA CATHERINE         Téléphone :       .         Adresse Mail :       employeur@etablissement.fr                                              |  |  |
|                                                                                                    | Si vos coordonnées sont incorrectes, vous pouvez les modifier via le service «Mon compte» depuis votre espace privé.                                                                |  |  |
| Sélectionner la nature du contrat :     - CDD : contrat à durée déterminée.                                                                                                    | Etablissement - Jaré : 44047258700011 GPT EMPLOYEURS LE PREZ DES ILES                                                                                                    |  |  |
| <ul> <li>CDD : contrat à durée determinée,</li> <li>CDI : contrat à durée indéterminée</li> <li>CDD-OD : contrat à objet défini,<br/>ouvert à titre expérimental aux</li> <li>cadres et ingénieurs. Doit être prévu<br/>par un accord de branche ou un<br/>accord d'entreprise.</li> <li>CDD-TP : CDD temps plein</li> </ul> | Activité (Code APE) / (Unité de 2110 / prolongement act. cult. spéc. / 02 / UG POUR NOUVEAU TESA version) :<br>Etes-vous un groupement d'employeurs de remplacement ? * © Oui © Non |  |  |
| Selon la nature du contrat, les                                                                                                    | Embauche                                                                                                    |  |  |
| différentes                                                                                                    | Nature :         CDD         Date :         01/10/2017         Heure :         10:00                                                                                                |  |  |
| Date et heure prévisibles de<br>l'embauche. L'embauche doit être<br>anticipée                                                                                                    | Annuler Suivant                                                                                                    |  |  |

|                                                                                                    |                                                                                                    | Employeur              | Contrat Salarié                                                | Récapitulatif         | Envoi |                                                                                                    |
|----------------------------------------------------------------------------------------------------|----------------------------------------------------------------------------------------------------|------------------------|----------------------------------------------------------------|-----------------------|-------|----------------------------------------------------------------------------------------------------|
| Sélectionner dans la                                                                                                    | MSA Provence-Azur > Mon Espace Privé > Titr                                                           | re Emploi Service >    | Saisie d'une Déclaration Préala                                | able à l'Embauche (Di | PAE)  | <b>a</b> 🖂 🚖 🖬                                                                                                    |
| liste la qualité se                                                                                                    | Contrat                                                                                               |                        |                                                                |                       |       |                                                                                                    |
| rapprochant le plus de<br>l'emploi occupé                                                                                   | Les champs marqués d'un * sont oblig                                                                  | atoires                |                                                                |                       |       |                                                                                                    |
|                                                                                                    | Emploi                                                                                                |                        |                                                                |                       |       |                                                                                                    |
| Si pour ce salarié, la<br>convention collective<br>est différente de celle<br>de l'établissement,<br>noter le libellé de la | Qualité du nouvel embauché :<br>Emploi occupé :<br>Secteur professionnel :<br>Convention collective : | ÷                      | Salarie ordinaire OUVRIER AGRICOLE xploitation agricole non at | filiée                |       | 2                                                                                                    |
| convention à prendre                                                                                                    | Si autre convention applicable au s                                                                   | salarié :              | Г                                                              |                       |       |                                                                                                    |
| en compte                                                                                                    | Coefficient hiérarchique :                                                                            | Aucun                  | Autre                                                          | coefficient :         |       |                                                                                                    |
|                                                                                                    | Nature du personnel                                                                                   |                        |                                                                |                       |       |                                                                                                    |
| Si le coefficient<br>hiérarchique à<br>appliquer n'est pas<br>dans la liste, le saisir                                      | Personnel administratif : G                                                                           | Oui<br>Non             |                                                                |                       |       | 2                                                                                                    |
| Indiquer, pour un<br>salarié cadre, la<br>catégorie (art. 4-dbis                                                            | Cadre ou assimilé : C                                                                                 | Oui<br>Non             | Si cadre, catégorie:                                           |                       | •     |                                                                                                    |
| ou Art 36)                                                                                                    | Contrat particulier : C                                                                               | Oui<br>Non             |                                                                |                       | •     |                                                                                                    |
| Sélectionner le cas                                                                                                    | Durée du travail                                                                                      |                        |                                                                |                       |       |                                                                                                    |
| échéant, le contrat du                                                                                                    |                                                                                                    |                        |                                                                |                       |       | ?                                                                                                    |
| salarie. Attention<br>certains formulaires<br>de contrat doivent être<br>adressés à la MSA                                  | Periode d'essai de :<br>Temps partiel : O Oui •<br>Durée du travail :<br>Ou, si forfait jour :        | 10 jours<br>Non<br>jou | à 🦷 🧌 🧌                                                        |                       |       | Pourcentage de temps de<br>travail du salarié à temps<br>partiel = (durée contractuelle<br>du salarié x 100) / durée<br>appliquée dans l'entreprise |

- 3 -

- 4 -

- 5

|                                                                | Lieu de travail                                                                                                    |                                           |
|----------------------------------------------------------------|----------------------------------------------------------------------------------------------------|-------------------------------------------|
| Nom et                                                         | <ul> <li>Identique à l'établissement</li> <li>Différent, dans ce cas précisez :</li> <li>Département :</li> </ul>                                                                                                    | Commune :                                 |
| qualification de la personne remplacée                         | Motif de recours au CDD *                                                                                                    |                                           |
| Nom du salarié<br>remplacé                                     | <ul> <li>CDD en remplacement de :</li> <li>CDD en remplacement du non salarié :</li> <li>CDD pour accroissement temporaire d'activité</li> <li>Contrat saisonnier pour les travaux de :</li> <li>Contrat vendanges</li> <li>Contrat d'usage</li> <li>Contrat d'insertion</li> <li>Autre motif :</li> </ul> | Sa qualification :                        |
|                                                                | Fin du contrat à durée déterminée *                                                                                                    |                                           |
|                                                                | Date prévisionnelle de fin : 31/10/2017 🚆 Renouvelable : 💿 Oui 오 Non                                                                                                    | <b>P</b> Durée minimale du CDD : 10 jours |
| Sélectionner un<br>contrat<br>d'apprentissage<br>dans la liste | Contrat d'apprentissage                                                                                                    | 2                                         |
| déroulante                                                     | Type de contrat d'apprentissage :                                                                                                    | % de remuneration :                       |

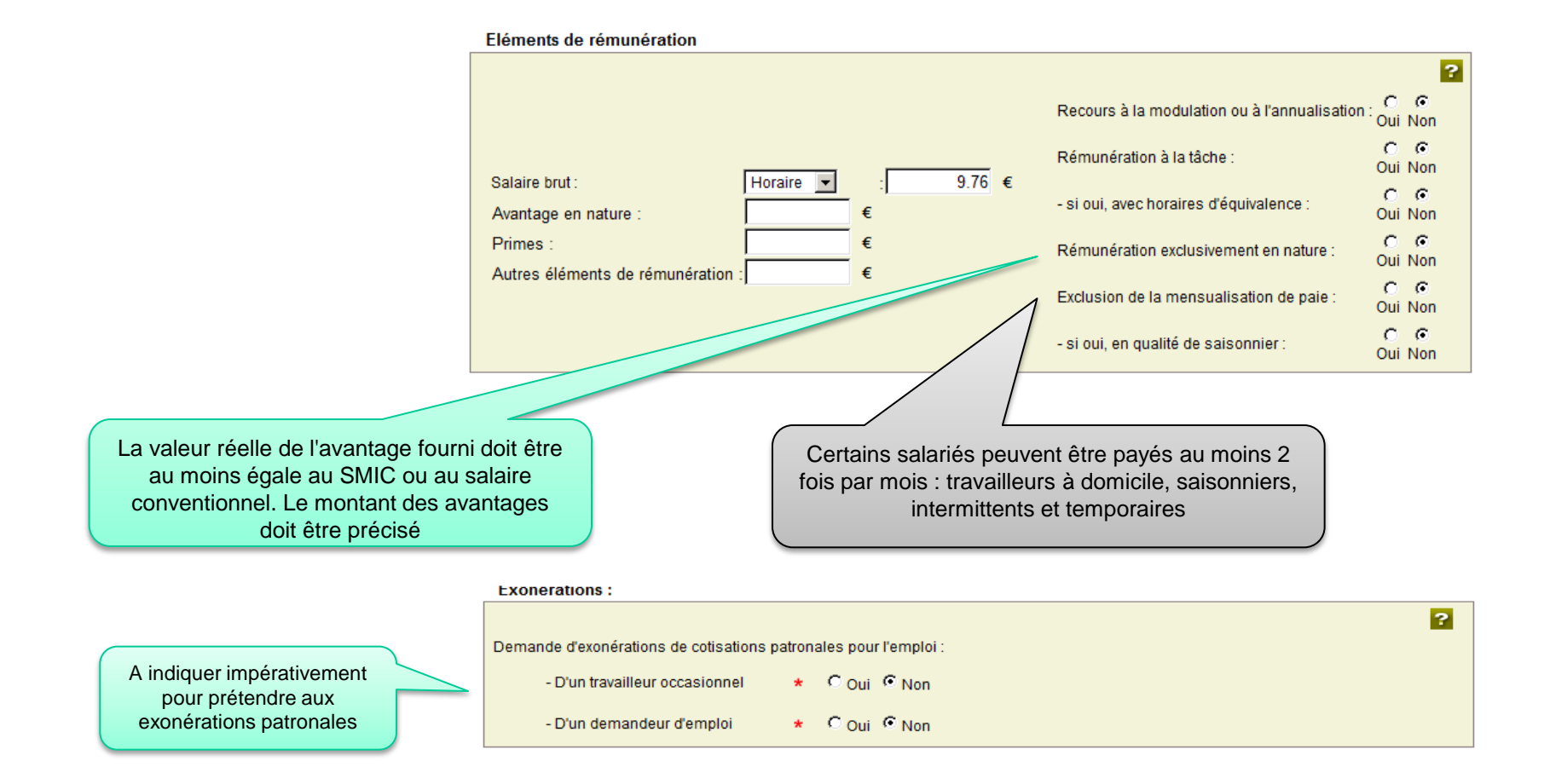

Il s'agit des travaux comportant des exigences ou des risques spéciaux auxquels le salarié sera affecté de façon habituelle Le salarié est-il exposé à un ou plusieurs risques mentionnés ci-dessous ?

| Travail de nuit                                                                                     | 🔘 Oui 🔘 Non |
|----------------------------------------------------------------------------------------------------|-------------|
| Amiante                                                                                             | Oui ONON    |
| Plomb                                                                                               | 🔿 Oui 🖲 Non |
| Agents cancérogènes, mutagènes, reprotoxiques 1A et 1B                                              | 🔘 Oui 🖲 Non |
| Agents biologiques de groupe 2                                                                      | 🔿 Oui 🖲 Non |
| Agents biologiques de groupe 3 et 4 (art. R 4 421-3 CT)                                             | 🔘 Oui 🖲 Non |
| Champs électromagnétiques                                                                           | 💿 Oui 🖲 Non |
| Rayonnements ionisants                                                                              | Oui  Non    |
| Risques hyperbare                                                                                   | Oui On Non  |
| Risque de chute lors des opérations de montage et de démontage<br>d'échafaudages                    | Oui Oui Non |
| Equipements de travail nécessitant une autorisation de conduite                                     | 💿 Oui 🖲 Non |
| Travaux nécessitant une habilitation électrique                                                     | 💿 Oui 🖲 Non |
| Manutention inévitable > 55kg (homme)                                                               | 🔘 Oui 🖲 Non |
| Poste à risques déclaré par l'employeur (art. R, 717-16 IV CRPM)                                    | 🖱 Oui 🖲 Non |
| Si oui                                                                                              |             |
| Le salarié n'est concerné par aucun des risques mentionnés ci-dessus liés à<br>son poste de travail | Oui 🖲 Non   |
|                                                                                                    |             |

?

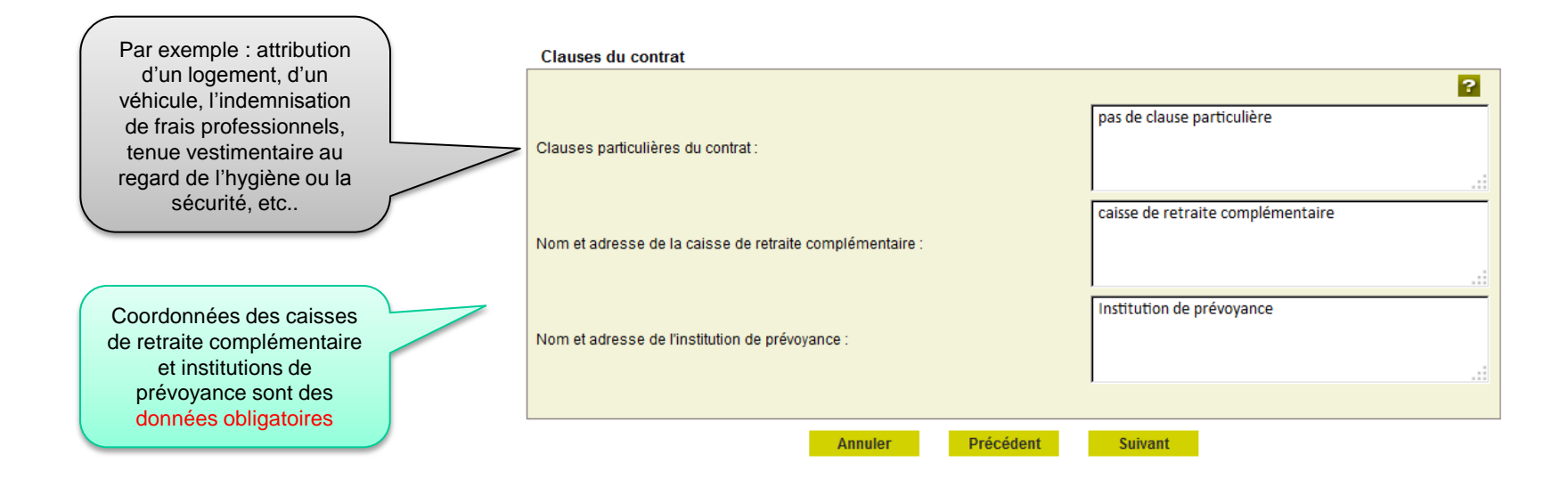

Indiquer de préférence le nom, prénom et date de naissance pour la recherche

| Salarié                                                | Nom de naissance                                                            | Premier prénom                                                                | de                             |
|--------------------------------------------------------|-----------------------------------------------------------------------------|-------------------------------------------------------------------------------|--------------------------------|
| Les champs marqués d'un <sup>*</sup> sont obligatoires | connu de l'état civil,<br>séparé par des<br>blancs en cas de<br>nom composé | naissance connu<br>l'état civil, séparé<br>un tiret en cas c<br>prénom compos | de <b>?</b><br>par<br>de<br>sé |
| Saisir un salarié                                      |                                                                             |                                                                               |                                |
|                                                        |                                                                             |                                                                               | N                              |
| Nom de naissance : CDD                                 | Prén                                                                        | om :                                                                          | individu                       |
| Date de naissance : 01/0                               | 1/1986 🗒 Numé                                                               | ero de sécurité sociale :                                                     |                                |

O Sélection d'un salarié parmi les salariés de votre entreprise

Vous pouvez effectuer une recherche parmi les salariés de votre entreprise. Les salariés retenus sont ceux ayant un contrat terminé depuis moins de 18 mois ou se terminant au plus dans 2 mois.

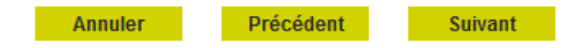

#### Recherche salarié

?

La liste des salariés ayant été récemment sous contrat dans votre établissement sont proposés. Les contrats retenus sont ceux terminés depuis moins de 18 mois, ou se terminant au plus dans 2 mois.

#### Rechercher un salarié

| Nom de naissance :  |         | Prénom :                     |  |
|---------------------|---------|------------------------------|--|
| Date de naissance : |         | Numéro de sécurité sociale : |  |
|                     | Filtrer | Effacer                      |  |

#### Liste des salariés de l'entreprise

|   | Matricule | Nom Prénom | Date<br>de<br>naissance | Emploi occupé | <u>Type de</u><br><u>contrat</u> | <u>Date</u><br><u>d'entrée</u> | <u>Date</u><br>de sortie |
|---|-----------|------------|-------------------------|---------------|----------------------------------|--------------------------------|--------------------------|
| С |           |            | 04/10/1967              |               | CDD                              | 06/04/2016                     | 30/06/2016               |
| C |           |            | 01/01/1952              |               | CDD                              | 06/11/2013                     | 31/08/2016               |
| c |           |            | 01/02/1962              |               | CDD                              | 03/05/2016                     | 31/08/2016               |
| c |           |            | 07/07/1963              |               | CDD                              | 06/04/2016                     | 30/06/201                |
| c |           |            | 06/04/1960              |               | CDD                              | 06/04/2016                     | 31/08/201                |
| C |           |            | 23/10/1980              |               | CDD                              | 11/05/2016                     | 31/08/2010               |
| C |           |            | 17/12/1980              |               | CDD                              | 02/12/2015                     | 30/04/2016               |
| C |           |            | 26/03/1971              |               | CDD                              | 06/04/2016                     | 30/06/2010               |

Précédent

Suivant

Saisir les informations relatives à l'état civil du salarié ainsi que les précisions relatives à la SST.

> Numéro unique et personnel donné par l'INSEE. Commence par 1 pour les hommes et par 2 pour les femmes

Le salarié n'a pu être identifié avec les critères indiqués, veuillez corriger votre saisie en cliquant sur précédent ou saisir son état civil complet.

#### Salarié

Les champs marqués d'un \* sont obligatoires

| Etat civil                      |            |                               |   |
|---------------------------------|------------|-------------------------------|---|
|                                 |            |                               | ? |
| Nom :                           | CDD        | Prénom : individu             |   |
| Nom d'usage :                   |            | Sexe : * C Masculin C Féminin |   |
| Date de naissance :             | 01/01/1986 |                               |   |
| Numéro de sécurité<br>sociale : |            | Commune de naissance<br>:     |   |
| Département de<br>naissance :   | 051-MARNE  | Pays de naissance : FRANCE    | • |
| Nationalité :                   | FRANÇAISE  |                               |   |

#### Informations complémentaires

Un salarié peut être domicilié hors de France quelque soit sa nationalité (ex : s'il réside habituellement à l'étranger)

| mormations complementaries                        |                                                |  |   |             |   |
|---------------------------------------------------|------------------------------------------------|--|---|-------------|---|
|                                                   |                                                |  |   |             | ? |
|                                                   | Salarié domicilié fiscalement à l'étranger : * |  | * | Oui 🖲 Non   |   |
|                                                   | Type titre de travail :                        |  |   |             | • |
|                                                   | Numéro titre de travail :                      |  |   |             |   |
| Le salarié est dispensé de complémentaire santé : |                                                |  |   | O Oui 🖲 Non |   |
# Le module Embauche 3/8

Saisir les informations relatives à l'état civil du salarié ainsi que les précisions relatives à la SST.

### Service santé au travail

| Le salarié :                                                            |             |
|-------------------------------------------------------------------------|-------------|
| Pour son poste, a bénéficié d'un examen de santé au travail             | 🗢 Oui 🔍 Non |
| Si oui, dans un délai de :                                              | -           |
| Avec Aptitude ou Aménagement individuel (poste ou horaire de travail)   | -           |
| Est un salarié recruté pour une durée inférieure à 45 jours             | 🔿 Oui 💿 Non |
| Est un salarié recruté pour une durée égale ou supérieur à 45 jours     | 🗢 Oui 💿 Non |
| Est un travailleur de moins de 18 ans affecté à des travaux règlementés | 🔘 Oui 💿 Non |
| Est travailleur de moins de 18 non affecté à des travaux règlementés    | 🔘 Oui 🔘 Non |
| Est un travailleur handicapé                                            | 🗢 Oui 🔍 Non |
| Est un travailleur titulaire d'une pension d'invalidité                 | 🗢 Oui 🔍 Non |
| Est une femme enceinte, allaitante ou venant d'accoucher                | 🔘 Oui 🔍 Non |
| N'est concerné par aucun des risques mentionnés ci-dessus               | 🔘 Oui 💿 Non |

# Le module Embauche 4/8

Saisir obligatoirement l'adresse du salarié si celui si n'est pas connu. Puis cliquer sur « Suivant » pour terminer la déclaration. Une nouvelle page donne un accès à «visualiser», « procéder à l'envoi », « créer un modèle » ou « saisir une nouvelle déclaration »

### Adresse du salarié

L'adresse du salarié est obligatoire. Elle peut être une adresse à l'étranger. Si vous hébergez le salarié noter cette information dans la zone complément d'adresse.

L'adresse ne peut pas être modifiée par ce service. Pour mise à jour de son adresse, le salarié peut en faire la demande à la MSA ou en se connectant après inscription sur le service « Modification de contrat » du site de la MSA.

### Adresse personnelle du salarié

| Numéro de la voie :    | 15         |   |
|------------------------|------------|---|
| Complément de numéro : |            |   |
| Type de voie :         | RUE        | • |
| Nom de la voie :       | des vignes |   |
| Complément d'adresse : |            |   |
| Boîte postale :        |            |   |
| Lieu-dit:              |            |   |
| Code postal :          | 51100      |   |
| Commune :              | reims      |   |
| Pays :                 | FRANCE     | - |
|                        |            |   |
|                        |            |   |

Suivant

## <u>A noter :</u>

Pour un salarié identifié (déjà connu en MSA), l'adresse est affichée et non modifiable. En cas de modification d'adresse, le salarié doit impérativement se rapprocher de la MSA pour fournir les renseignements.

Annule

# Le module Embauche 5/8

### Votre Déclaration Préalable à l'Embauche est complète

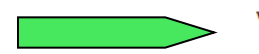

Vous venez de renseigner la déclaration de individu CDD pour un Contrat à Durée Déterminée qui prendra effet le 01/10/2017.

### Vous pouvez :

- > Visualiser cette DPAE
- > Envoyer uniquement cette DPAE
- > Envoyer cette DPAE et créer un modèle de contrat sur la base de cette déclaration
- Libellé pour ce modèle de contrat : CDD 1 mois
- > Saisir une autre DPAE ayant les mêmes éléments d'embauche et d'emploi

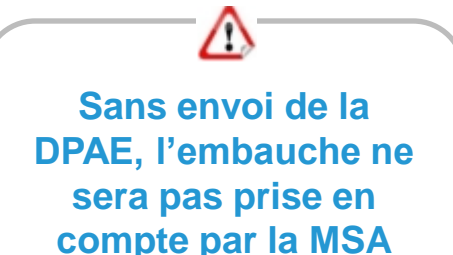

Toutes les déclarations d'embauches sont conservées au fur et à mesure de la saisie. Vous aurez la possibilité de les modifier ou de les supprimer ou de les envoyer depuis la page d'accueil de ce service. Seules les déclarations complètes peuvent être envoyées.

> Retour à l'accueil

# Nouveauté :

Avant d'envoyer l'embauche, l'employeur peut conserver le contrat en modèle, pour les prochaines embauches.

# Le module Embauche 6/8

# Vous pouvez retrouver les « DPAE en attente d'envoi » dans Mes actions en attente \ DPAE TESA à envoyer

MSA Marne Ardennes Meuse > Mon Espace Privé > Titre Emploi Service Agricole (TESA)

### ? 🖂 ★ |

| Mes actions en attente                               |
|------------------------------------------------------|
| DPAE TESA à envoyer                                  |
| Volets Sociaux TESA à envoyer                        |
| Bulletins de Salaire à valider                       |
|                                                      |
| Mes embauches et salaires                            |
| Saisir une déclaration préalable à l'embauche (DPAE) |
| Saisir les données sociales du bulletin de salaire   |
| Les contrats TESA de mes salariés                    |
|                                                      |
| Mon compte employeur TESA                            |
| Informations d'adhésion                              |
| Gérer mes taux de cotisation                         |
| Tâches (pour les rémunérations à la tâche)           |
| Registre Unique du Personnel                         |
| Supprimer un modèle de contrat                       |
|                                                      |
| Mes Documents                                        |
| Pacharcha d'un document                              |
| Documente de cotientione                             |
|                                                      |

Attention : pour éviter toute erreur, utilisez uniquement les boutons Précédent / Suivant présents en bas de chaque

page du service et non les boutons proposés par votre

navigateur.

# Le module Embauche 7/8

#### Récapitulatif avant envoi

Vous trouverez sur cette page les DPAE conservées.

Pour envoyer des déclarations, veuillez les sélectionner dans le tableau ci-dessous, cocher la case "Déclaration sur l'honneur", puis cliquer sur le bouton "Envoyer".

Pour supprimer des Déclarations Préalables A l'Embauche, veuillez les sélectionner, puis cliquer sur le bouton "Supprimer".

Pour modifier les éléments de contrat de plusieurs DPAE, veuillez les sélectionner et cliquer sur le bouton "Modifier".

- Pour visualiser 📓 , modifier 🧏 , supprimer 🔟 une seule DPAE cliquer sur l'icône action de la ligne correspondante.
- L'icône vous permet de saisir une nouvelle DPAE avec les mêmes éléments d'embauche que celle de la ligne correspondante.
- L'icône 📓 de la colonne "Contrat de Travail" vous permet de visualiser le contrat de travail généré suite à la saisie de la DPAE.

#### Important :

Pour chaque embauche, veuillez indiquer à chacun de vos salariés qu'il doit faire parvenir à la MSA:

- Un justificatif d'adresse.
- Un justificatif d'état civil, s'il n'a jamais été immatriculé au régime agricole
- Une copie de son titre de séjour, s'il est de nationalité étrangère.

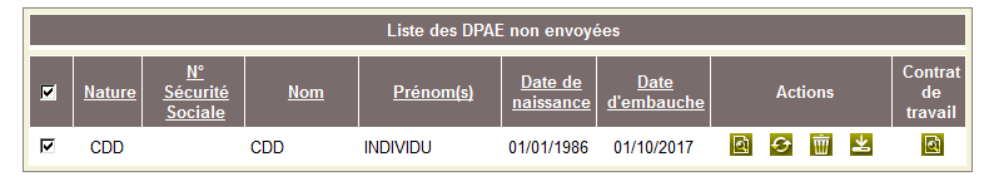

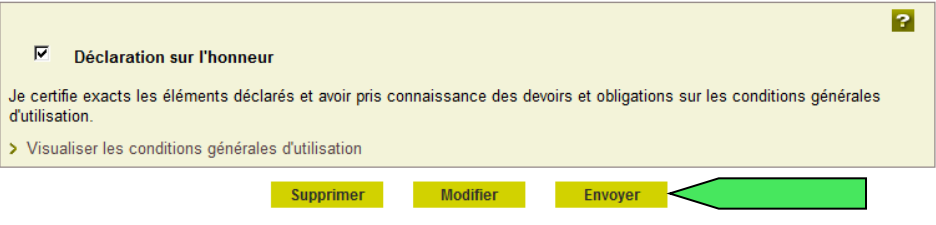

Vous ne pouvez pas sélectionner des déclarations de natures différentes pour modification.

L'accusé d'envoi pour la sélection ci-dessus sera transmis à l'adresse email : employeur@etablissement.fr

#### Les déclarations non envoyées sont conservées.

Vous aurez la possibilité de les modifier, les supprimer ou les envoyer à votre MSA au plus tard avant la prise de travail effective depuis la page d'accueil de ce service.

> Retour à l'accueil

# Le module Embauche 8/8

### Accusé d'envoi

Nous avons bien reçu votre déclaration pour l'établissement :

le 16/10/2017 à 16 heures 18 minutes

Vous devez informer chacun de vos salariés de leur déclaration à la MSA :

- soit en leur remettant une copie de la Déclaration d'embauche envoyée
- soit en leur remettant une copie de l'attestation Accusant Réception (AR) de la Déclaration d'Embauche
- soit en insérant dans le contrat de travail, le cas échéant, la mention de l'organisme destinataire de la déclaration (MSA)

| Liste des DPAE envoyées |     |          |                 |                          |             |    |         |
|-------------------------|-----|----------|-----------------|--------------------------|-------------|----|---------|
| <u>N° TESA</u>          | Nom | Prénom   | Date d'embauche | N° d'identification DPAE | Déclaration | AR | Contrat |
| )                       | CDD | INDIVIDU | 01/10/2017      | 83_EDPE_2                |             | 2  | 2       |

Légende : Disualiser et/ou imprimer le document PDF

Vous recevrez dans quelques instants une confirmation d'envoi par mail.

### Vous pouvez :

- > Saisir une autre déclaration avec réutilisation des éléments d'embauche et d'emploi
- > Saisir une nouvelle déclaration

> Retour à l'accueil

# Les documents produits de l'embauche

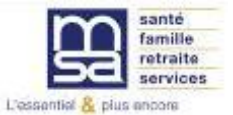

# Déclaration préalable à l'embauche

Titre Emploi Service Agricole nº

Page 2 sur 2

#### Internet des MSA

Cette déclaration a été envoyée à la MSA MSA Marne-Ardennes-Meuse le 11/09/2019 à 10:29 et enregistrée sous le numéro : 51\_EDPE\_\_\_\_\_\_

#### Internet des MSA

Cette déclaration a été envoyée à la MSA MSA Marne-Ardennes-Meuse le 11/09/2019 à 10:29 et enregistrée sous le numéro : 51\_EDPE\_\_\_\_\_\_

DÉCLARATION PRÉALABLE A L'EMBAUCHE

| Employeur :                                                                       |                                           |                                                  |        |
|-----------------------------------------------------------------------------------|-------------------------------------------|--------------------------------------------------|--------|
| Activité :<br>Unité de Gestion :<br>Adresse implantation :                        | 1100 exploitation agricole<br>1 VENDANGES |                                                  |        |
| Déclaration faite par :                                                           |                                           |                                                  |        |
| Personne à contacter :<br>Adresse e-mail :<br>N° Téléphone :                      | JEAN LUC                                  |                                                  |        |
| Salarié :                                                                         |                                           |                                                  |        |
| Nom de naissance :<br>Sexe :<br>Date de naissance :<br>Département de naissance : | Masculin                                  | Adresse :                                        |        |
| Pays de naissance :<br>Nationalité :                                              |                                           | Domiciliation fiscale :<br>N° titre de travail : | France |
| Titre de travail :<br>Dispense de complémentaire                                  | santé :                                   | NON                                              |        |

#### Embauche

| Date et heure d'embauche :                  | 10/09/2019 à 08:00 | Emploi occupé :                                         | Cueilleur |
|---------------------------------------------|--------------------|---------------------------------------------------------|-----------|
| Nature contrat de travail :                 | CDD                | Durée contractuelle du travail :                        |           |
| Durée période essai :<br>CDD renouvelable : | 2 jours            | Date prévisionnelle de fin :<br>Durée minimale du CDD : | 4 jours   |

#### Contrat

| Secteur professionnel :<br>Convention collective :<br>Niveau/coefficient hiérarchique : | Exploitation agricole affiliée<br>RG10 - Ccr champ.ardennes(délimit)02/07/69 exploit viticoles<br>00101 |
|-----------------------------------------------------------------------------------------|----------------------------------------------------------------------------------------------------|
| Qualité du salarié :<br>Type personnel :                                                | Personnel technique                                                                                     |
| Cadre / non cadre :                                                                     | Non cadre                                                                                               |
| Lieu de travail :<br>Dést. et commune de travail :                                      | Identique à l'établissement.                                                                            |
| Motif de recours au CDD :                                                               | Contrat vendanges                                                                                       |
| Contrat particulier :                                                                   | -                                                                                                    |
| Clauses particulières :                                                                 |                                                                                                    |
| Caisse de retraite complémentaire :                                                     |                                                                                                    |
| Institution de prévoyance :                                                             |                                                                                                    |

#### Eléments de rémunération

Page 1 sur 2

| Salaire brut : 10.03 EUR / Heure<br>Avantage en nature : 0.00 EUR<br>Primes : 0.00 EUR<br>Autres éléments : | Recours à la modulation ou à l'annualisation :<br>Rémunéré à la tâche :<br>- Avec horaire d'équivalence :<br>Exclusivement en nature :<br>Exclu de la mensualisation de la paie :<br>- En qualité de saisonnier : | Non<br>Oui<br>Non<br>Non<br>Non |
|----------------------------------------------------------------------------------------------------|----------------------------------------------------------------------------------------------------|---------------------------------|
|----------------------------------------------------------------------------------------------------|----------------------------------------------------------------------------------------------------|---------------------------------|

#### Conditions de travail prévues à l'embauche :

| Contrat (saisonnier) pour moins de 45 jours<br>Contrat (saisonnier) pour plus de 45 jours<br>Nouvelle Embauche                                                                                                    | Non<br>Oui                                                                |
|----------------------------------------------------------------------------------------------------|---------------------------------------------------------------------------|
| Pour un poste identique, le salarié a bénéficié d'un examen de santé au travail<br>Si oui, dans un délai de<br>Avec Inabitude ou Aménagement individuel (poste ou horaires de travail)                                                                                                    | Non                                                                       |
| Suivi Individuel Renforcé (SIR)                                                                                                    |                                                                           |
| Le salarié est exposé :<br>à l'amiante<br>au plomb<br>aux agents cancérogènes, mutagènes reprotoxiques 1A et 1B<br>aux agents biologiques des groupes 3 et 4 (art. R. 4421-3 CT)<br>au rayonnement ionisant<br>au risque hyperbare<br>au risque de chute lors des opérations de montage et de démontage d'échafaudages<br>équipements de travail nécessitant une autorisation de conduite<br>travaux nécessitant une habilitation électrique<br>manutention inévitable > 55 kg (homme)<br>travailleur de moins de 18 ans affecté à des travaux réglementés<br>poste à risque déclaré par l'employeur (art.R717-16-IV CRPM) : | Oui<br>Non<br>Non<br>Oui<br>Non<br>Non<br>Non<br>Non<br>Non<br>Non<br>Non |
| Suivi Individuel Adapté (SIA)                                                                                                    |                                                                           |
| Le salarié est :<br>Un travailleur de moins de 18 ans non affecté à des travaux réglementés<br>Un travailleur exposé aux agents biologiques de groupe 2<br>Un travailleur de nuit<br>Un travailleur handicapé<br>Un travailleur titulaire d'une pension d'invalidité<br>Un travailleur titulaire d'une pension d'invalidité<br>Une femme enceinte, allaitante ou venant d'accoucher                                                                                                    | Non<br>Non<br>Non<br>Non<br>Non<br>Non                                    |
| Suivi Individuel Simple (SIS)<br>Aucun des risques mentionnés ci-dessus                                                                                                    | Non                                                                       |

#### Exoneration demandée

Exonération des cotisations patronales pour l'emploi d'un travailleur occasionnel (TO) Exonération des cotisations patronales pour l'emploi d'un demandeur d'emploi (DE) Non

# Attestation accusant réception de la déclaration préalable à l'embauche

| ATTESTATION /<br>DECLARATION<br>DECLARATION<br>DECLARATION<br>Titre Emploi S<br>(Articles R122)<br>Cette declaration a ete envoy<br>et emegistate sous                                                                                                    | ACCUSANT RÉCEPTION DE LA<br>I PRÉALABLE D'EMBAILCHE<br>ervice Agricole n°<br>1-24 ER3214 du code du travail)<br>Internet des MSA<br>er au MSA<br>e numéro           | Page 1 sur 2                   | ATTEST<br>DECL<br>Tritre<br>errores<br>Eléments de rémunération                                                                                                    |
|----------------------------------------------------------------------------------------------------|----------------------------------------------------------------------------------------------------|--------------------------------|----------------------------------------------------------------------------------------------------|
| Employeur : 1100 exploitatio                                                                                                    | n agricole                                                                                                    |                                | Salaire brut : 10.03 EUR / Heun<br>Avantage en nature : 0.00 EUR<br>Primes : 0.00 EUR<br>Autres éléments :                                                                                                    |
| Unité de Gestion : 1 VENDANGES<br>Adresse implantation :                                                                                                    |                                                                                                    |                                | Conditions de travail prévues à l'er                                                                                                    |
| Déclaration faite par :<br>Personne à contacter : JEAN LUC<br>Adresse e-mail :<br>N* Téléphone :                                                                                                    |                                                                                                    |                                | Contrat (saisonnier) pour moins de 45 jour<br>Contrat (saisonnier) pour plus de 45 jour<br>Nouvelle Embauche<br>Pour un poste identique, le salarié a bér<br>Si oui, dans un délai de<br>Avec Inaptitude ou Aménagement indi                                               |
| Salarié :                                                                                                    |                                                                                                    |                                | Suivi Individuel Renforcé (SIR)                                                                                                    |
| Nom de naissance : Masculin<br>Date de naissance : Département de naissance :<br>Commune de naissance :<br>Pays de naissance :<br>Nationalité :<br>Titre de travail :<br>Dispense de complémentaire santé :                                                            | Adresse :<br>Domiciliation fiscale :<br>N° titre de travail :<br>NON                                                                                                | France                         | Le salarié est exposé :<br>à l'amiante<br>au plomb<br>aux agents cancérogènes, mutagènes<br>aux agents biologiques des groupes 3<br>au rayonnement ionisant<br>au risque hyperbare<br>au risque de chute lors des opérations<br>équipements de travail nécessitant une     |
| Embauche                                                                                                    |                                                                                                    |                                | travaux nécessitant une habilitation éle<br>manutention inévitable > 55 kg (homm                                                                                                    |
| Date et heure d'embauche : 10/09/2019 à 08:0<br>Nature contrat de travail : CDD<br>Durée période essal : 2 jours<br>CDD renouvelable :                                                                                                    | 0 Emploi occupé :<br>Durée contractuelle du travail :<br>Date prévisionnelle de fin :<br>Durée minimale du CDD :                                                    | Cueilleur<br>4 jours           | travaileur de moins de 18 ans affecte :<br>poste à risque déclaré par l'employeur<br>Suivi Individuel Adapté (SIA)                                                                                                    |
| Contrat                                                                                                    |                                                                                                    |                                | Le salarié est :<br>Un travailleur de moins de 18 ans non                                                                                                    |
| Secteur professionnel :<br>Convention collective :<br>Niveau(coefficient hiérarchique :<br>Qualité du salarié :<br>Type personnel :<br>Cadre / non cadre :<br>Lieu de travail :<br>Dépt. et commune de travail :<br>Motif de recours au CDD :<br>Contrat particulier : | Exploitation agricole affiliée<br>RG10 - Ccr champ.ardennes(délii<br>00101<br>Personnel technique<br>Non cadre<br>Identique à l'établissement.<br>Contrat vendanges | nit)02/07/69 exploit viticoles | Un travailleur exposé à des champs éle<br>Un travailleur exposé à des champs éle<br>Un travailleur handicapé<br>Un travailleur tulaire d'une pension d'i<br>Une femme enceinte, allaitante ou ven<br>Suivi Individuel Simple (SIS)<br>Aucun des risques mentionnés ci-dess |
| Contrat d'apprentissage :<br>Clauses particulières :<br>Caisse de ratraite complémentaire :                                                                                                    |                                                                                                    |                                | Exoneration demandee                                                                                                    |

Institution de prévoyance :

TATION ACCUSANT RÉCEPTION DE LA ARATION PRÉALABLE D'EMBAUCHE Emploi Service Agricole nº 1 icles R1221-7 et R1221-8 du code du travail)

Internet des MSA

Page 2 sur 2

n a été énvoyée a la MSA Igistrée sous le numéro : 6

| Salaire brut : 10.03 EUR / Heure<br>Avantage en nature : 0.00 EUR<br>Primes : 0.00 EUR<br>Autres éléments : | Recours à la modulation ou à l'annualisation :<br>Rémunéré à la tâche :<br>- Avec horaire d'équivalence :<br>Exclusivement en nature :<br>Exclu de la mensualisation de la paie :<br>- En qualité de asisonnier : | Non<br>Oui<br>Non<br>Non<br>Non |  |
|----------------------------------------------------------------------------------------------------|----------------------------------------------------------------------------------------------------|---------------------------------|--|
|----------------------------------------------------------------------------------------------------|----------------------------------------------------------------------------------------------------|---------------------------------|--|

#### mbauche :

| Contrat (saisonnier) pour moins de 45 jours                                                         | Non |  |
|----------------------------------------------------------------------------------------------------|-----|--|
| Contrat (saisonnier) pour plus de 45 jours                                                          | Oui |  |
| Nouvelle Embauche<br>Pour un porte identique la salació a bánáfició d'un examen de sonté au travail | Non |  |
| Si oui, dans un délai de                                                                            | Non |  |
| Avec Inaptitude ou Aménagement individuel (poste ou horaires de travail)                            |     |  |
| Suivi Individuel Renforcé (SIR)                                                                     |     |  |
| Le salarié est exposé :                                                                             |     |  |
| à l'amiante                                                                                         | Oui |  |
| au plomb                                                                                            | Non |  |
| aux agents cancerogènes, mutagènes reprotoxiques 1A et 1B                                           | Non |  |
| aux agents biologiques des groupes 3 et 4 (art. R. 4421-3 CT)                                       | Non |  |
| au rayonnement ionisant                                                                             | Non |  |
| au risque hyperbare                                                                                 | Oui |  |
| au risque de chute lors des operations de montage et de demontage d'echataudages                    | Non |  |
| equipements de travail necessitant une autorisation de conduite                                     | Non |  |
| travaux necessitant une nabilitation electrique                                                     | Non |  |
| manutendon mevitable > 55 kg (nomme)                                                                | Qui |  |
| posto à risque déclaré pas l'ampleueur (at P717.16.11/ CPDM) -                                      | Non |  |
| poste a risque declare par remployeur (arc.R/17-10-1V GR.PM) :                                      | Non |  |
| Suivi Individuel Adapté (SIA)                                                                       |     |  |
| Le salarié est :                                                                                    |     |  |
| Un travailleur de moins de 18 ans non affecté à des travaux réglementés                             | Non |  |
| Un travailleur exposé aux agents biologiques de groupe 2                                            | Non |  |
| Un travailleur exposé à des champs électromagnétiques                                               | Non |  |
| Un travailleur de nuit                                                                              | Non |  |
| Un travailleur handicapé                                                                            | Non |  |
| Un travailleur titulaire d'une pension d'invalidité                                                 | Non |  |
| Une femme enceinte, allaitante ou venant d'accoucher                                                | Non |  |
| Suivi Individuel Simple (SIS)                                                                       |     |  |
| Aucun des risques mentionnés ci-dessus                                                              | Non |  |
|                                                                                                    |     |  |

Exonération des cotisations patronales pour l'emploi d'un travailleur occasionnel (TO) Exonération des cotisations patronales pour l'emploi d'un demandeur d'emploi (DE)

Non Non

# **Document produit - Contrat**

#### CONTRAT

| <br>Page 1 sur 2 |
|------------------|
|                  |

### Employeur : Activité : 1100 exploitation agricole Unité de Gestion : 1 VENDANGES Adresse implantation :

#### Déclaration faite par :

| Personne à contacter : | JEAN LUC | 11. Mar 10. |
|------------------------|----------|-------------|
| Adresse e-mail :       |          | 100         |
| N Telephone :          |          |             |

### Salarié :

| Nom de naissance :<br>Sexe :                      | Masculin | Adresse :               |        |
|---------------------------------------------------|----------|-------------------------|--------|
| Date de naissance :<br>Département de naissance : |          |                         |        |
| Commune de naissance :                            |          | Devialitation formation |        |
| Nationalité :                                     |          | N° titre de travail :   | France |
| Titre de travail :<br>Dispense de complémentaire  | santé :  | NON                     |        |

#### Embauche

| Date et heure d'embauche :                  | 10/09/2019 à 08:00 | Emploi occupé :                                         | Cueilleur |
|---------------------------------------------|--------------------|---------------------------------------------------------|-----------|
| Nature contrat de travail :                 | CDD                | Durée contractuelle du travail :                        |           |
| Durée période essai :<br>CDD renouvelable : | 2 jours            | Date prévisionnelle de fin :<br>Durée minimale du CDD : | 4 jours   |

#### Contrat

| Secteur professionnel :             |
|-------------------------------------|
| Convention collective :             |
| Niveau/coefficient hiérarchique :   |
| Qualité du salarié :                |
| Type personnel :                    |
| Cadre / non cadre :                 |
| Lieu de travail :                   |
| Dépt. et commune de travail :       |
| Motif de recours au CDD :           |
| Contrat particulier :               |
| Contrat d'apprentissage :           |
| Clauses particulières :             |
| Caisse de retraite complémentaire : |
| Institution de prévoyance :         |

### Exploitation agricole affiliée RG10 - Ccr champ.ardennes(délimit)02/07/69 exploit viticoles 00101 Personnel technique Non cadre Identique à l'établissement. Versont vendanges

#### Eléments de rémunération

| Salaire brut : 10.03 EUR<br>Avantage en nature : 0.00 EUR<br>Primes : 0.00 EUR<br>Autres éléments : | I Heure Recours à la modulation ou à l'annualisation :<br>Rémunéré à la tâche :<br>- Avec horaire d'équivalence :<br>Exclusivement en nature :<br>Exclusivement en nature :<br>Exclu de la mensualisation de la paie :<br>- En qualité de asisonaier : | Non<br>Oui<br>Non<br>Non<br>Non |
|----------------------------------------------------------------------------------------------------|----------------------------------------------------------------------------------------------------|---------------------------------|
|----------------------------------------------------------------------------------------------------|----------------------------------------------------------------------------------------------------|---------------------------------|

#### Conditions de travail prévues à l'embauche :

| Contrat (saisonnier) pour moins de 45 jours                                                                 | Non |  |
|----------------------------------------------------------------------------------------------------|-----|--|
| Jonual (saisonnier) pour pius de 40 jours                                                                   | Our |  |
| Pour un poste identique, le salarié a bénéficié d'un examen de santé au travail<br>Si oui, dans un délai de | Non |  |
| Avec Inaptitude ou Aménagement individuel (poste ou horaires de travail)                                    |     |  |
| Suivi Individuel Renforcé (SIR)                                                                             |     |  |
| e salarié est exposé :                                                                                      |     |  |
| à l'amiante                                                                                                 | Oui |  |
| au plomb                                                                                                    | Non |  |
| aux agents cancérogènes, mutagènes reprotoxiques 1A et 1B                                                   | Non |  |
| aux agents biologiques des groupes 3 et 4 (art. R. 4421-3 CT)                                               | Non |  |
| au rayonnement ionisant                                                                                     | Non |  |
| au risque hyperbare                                                                                         | Oui |  |
| au risque de chute lors des opérations de montage et de démontage d'échafaudages                            | Non |  |
| équipements de travail nécessitant une autorisation de conduite                                             | Non |  |
| travaux nécessitant une habilitation électrique                                                             | Non |  |
| manutention inévitable > 55 kg (homme)                                                                      | Non |  |
| travailleur de moins de 18 ans affecté à des travaux réglementés                                            | Oui |  |
| poste à risque déclaré par l'employeur (art.R717-16-IV CRPM) :                                              | Non |  |
| Suivi Individuel Adapté (SIA)                                                                               |     |  |
| e salarié est :                                                                                             |     |  |
| Un travailleur de moins de 18 ans non affecté à des travaux réglementés                                     | Non |  |
| Un travailleur exposé aux agents biologiques de groupe 2                                                    | Non |  |
| Un travailleur exposé à des champs électromagnétiques                                                       | Non |  |
| Un travailleur de nuit                                                                                      | Non |  |
| Un travailleur handicapé                                                                                    | Non |  |
| Un travailleur titulaire d'une pension d'invalidité                                                         | Non |  |
| Une femme enceinte, allaitante ou venant d'accoucher                                                        | Non |  |
| Suivi Individuel Simple (SIS)                                                                               |     |  |
| Aucun des risques mentionnés ci-dessus                                                                      | Non |  |
|                                                                                                    |     |  |

#### Exoneration demandée

Exonération des cotisations patronales pour l'emploi d'un travailleur occasionnel (TO) Exonération des cotisations patronales pour l'emploi d'un demandeur d'emploi (DE) Non

Non

Signature de l'employeur

# Les contrats TESA de mes salariés

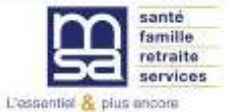

# Le Menu TESA

### Mes actions en attente

- > DPAE TESA à envoyer
- > Volets Sociaux TESA à envoyer
- > Bulletins de Salaire à valider

### Mes embauches et salaires

- Saisir une déclaration préalable à l'embauche (DPAE)
- > Saisir les données sociales du bulletin de salaire
- Les contrats TESA de mes salariés

### Mon compte employeur TESA

- > Informations d'adhésion
- > Gérer mes taux de cotisation
- > Membres de mon groupement d'employeurs
- > Tâches (pour les rémunérations à la tâche)
- > Registre Unique du Personnel
- > Supprimer un modèle de contrat

### **Mes Documents**

- > Recherche d'un document
- > Documents de cotisations

> Retour

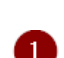

# Les contrats TESA de mes salariés 1/2

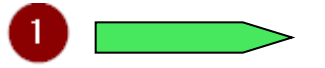

#### Liste des contrats gérés en TESA

Les déclarations sont archivées durant 3 ans.

A partir de la sélection d'une DPAE, vous pouvez la déclarer sans embauche, réutiliser les éléments d'embauche et d'emploi, renouveler un CDD, éditer l'attestation Pôle Emploi, visualiser l'accusé de réception, les bulletins de salaire...

T5120

#### Recherche des contrats TESA

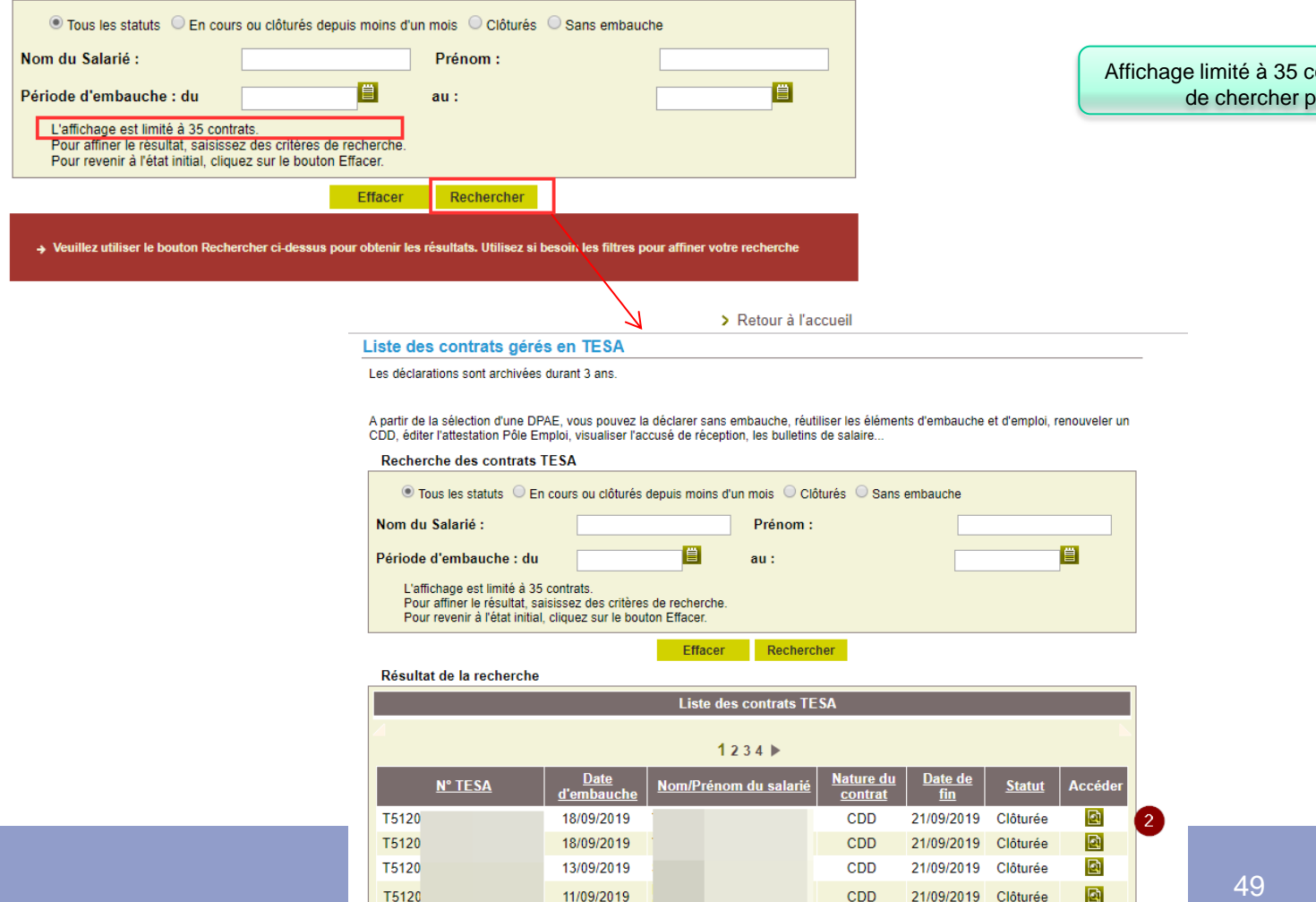

11/09/2019

CDD

21/09/2019 Clôturée

[TESA +] – Juillet 2020

# Les contrats TESA de mes salariés 2/2

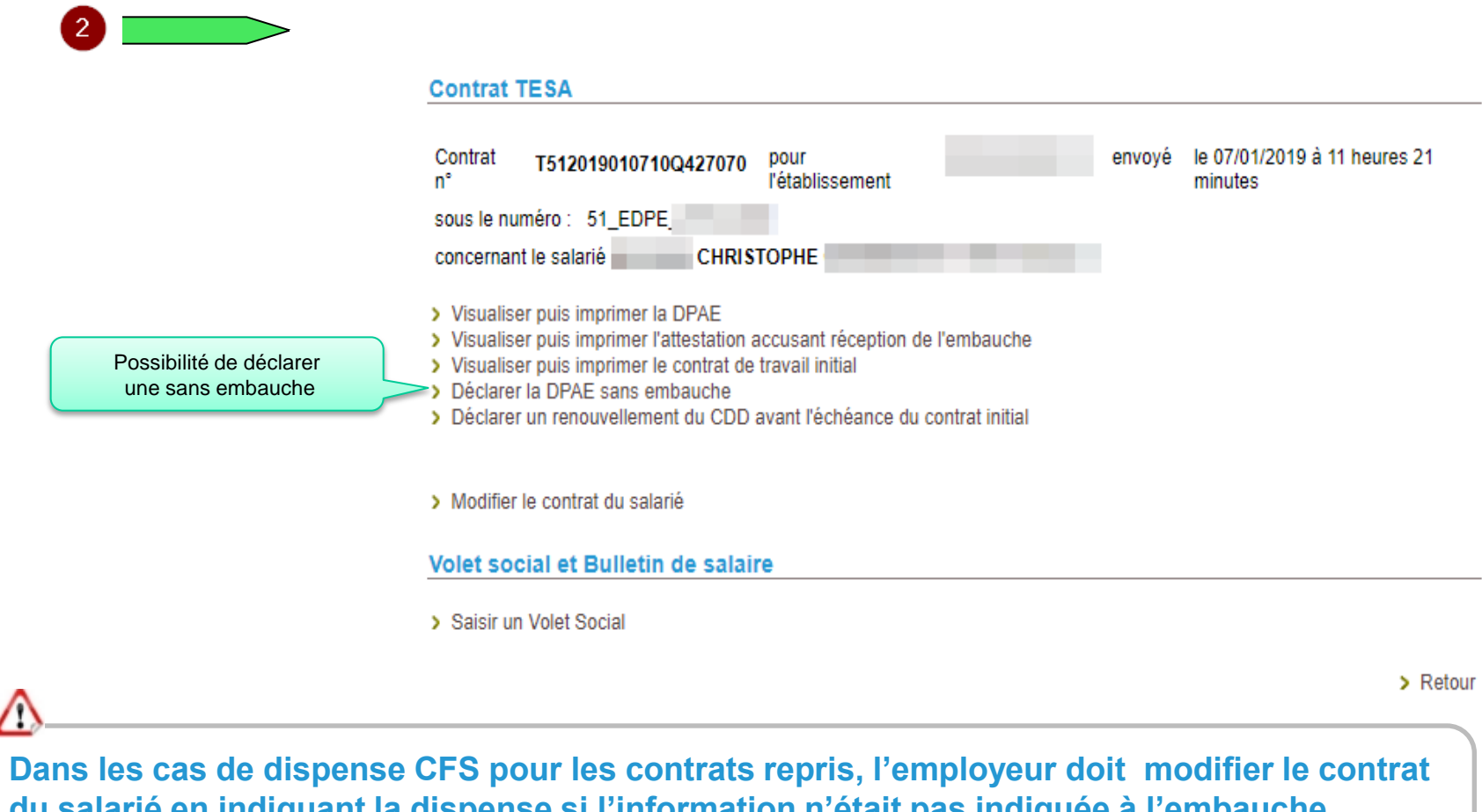

du salarié en indiquant la dispense si l'information n'était pas indiquée à l'embauche. (contrat trop ancien)

# Le « Volet Social »

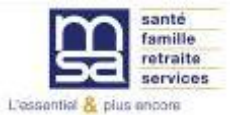

# Le Menu TESA

Le volet social permet de saisir les données nécessaires à l'élaboration du bulletin de salaire, à indiquer les éléments permettant la production de la facture et de connaître les données pour transmission aux partenaires. (Dgfip, organismes complémentaires...)

### Mes actions en attente

- > DPAE TESA à envoyer
- > Volets Sociaux TESA à envoyer
- > Bulletins de Salaire à valider

### Mes embauches et salaires

- > Saisir une déclaration préalable à l'embauche (DPAE)
- > Saisir les données sociales du bulletin de salaire
- > Les contrats TESA de mes salariés

### Mon compte employeur TESA

> Informations d'adhésion

1

2

- Gérer mes taux de cotisation
- > Membres de mon groupement d'employeurs
- Tâches (pour les rémunérations à la tâche)
- > Registre Unique du Personnel
- > Supprimer un modèle de contrat

### Mes Documents

- > Recherche d'un document
- > Documents de cotisations

# Le module saisir un volet social 1/9

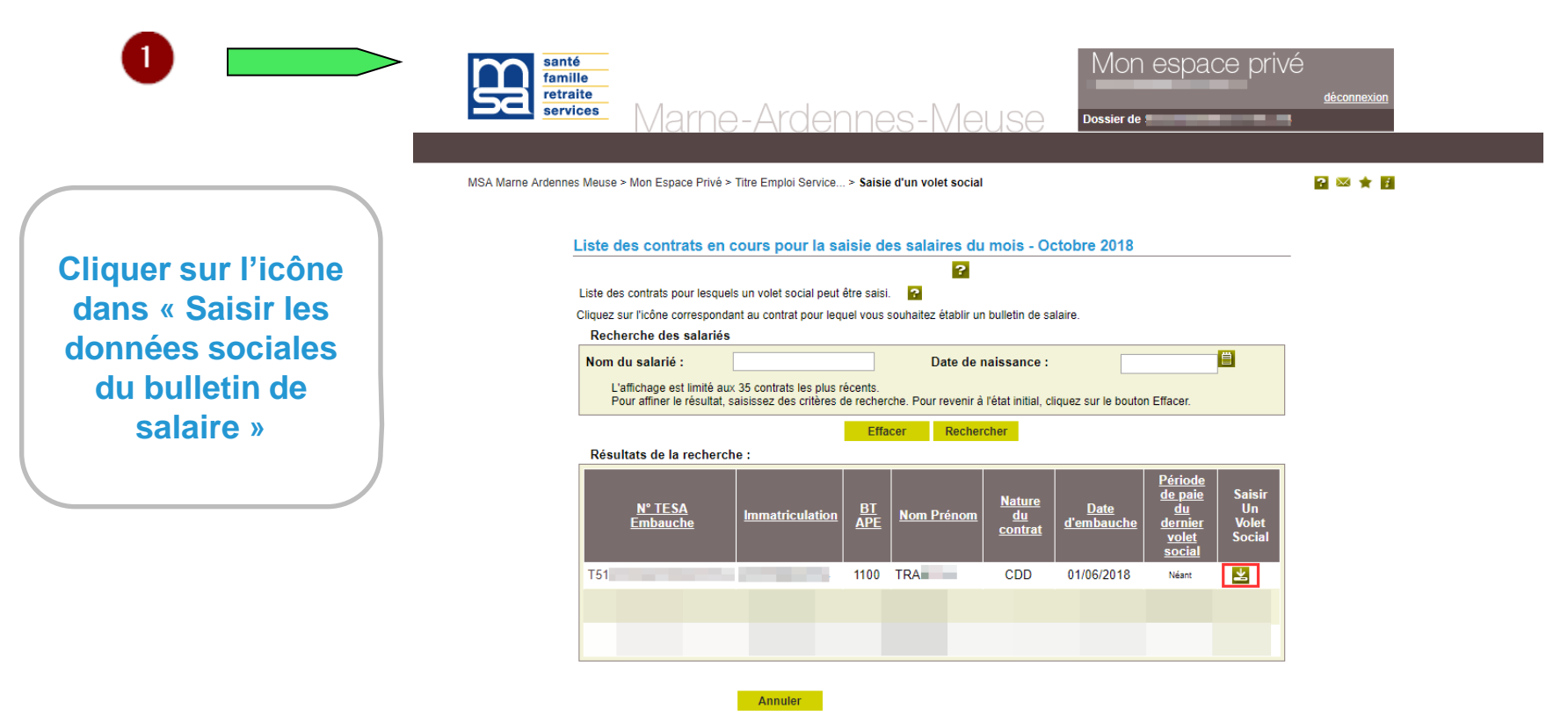

Lors de la saisie d'un volet social pour un contrat déjà existant avant l'adhésion au TESA +, vous devez impérativement passer par « Saisir les données sociales du bulletin de salaire » pour que le contrat remonte dans le nouveau TESA +.

=> Vous ne devez pas faire de nouvelle embauche.

# Le module saisir un volet social 2/9

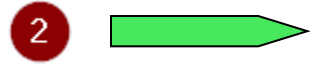

Pour toutes saisies d'un volet social vous pouvez également passer par « Les contrats TESA de mes salariés »

MSA Marne Ardennes Meuse > Mon Espace Privé > Titre Emploi Service... > Contrats TESA

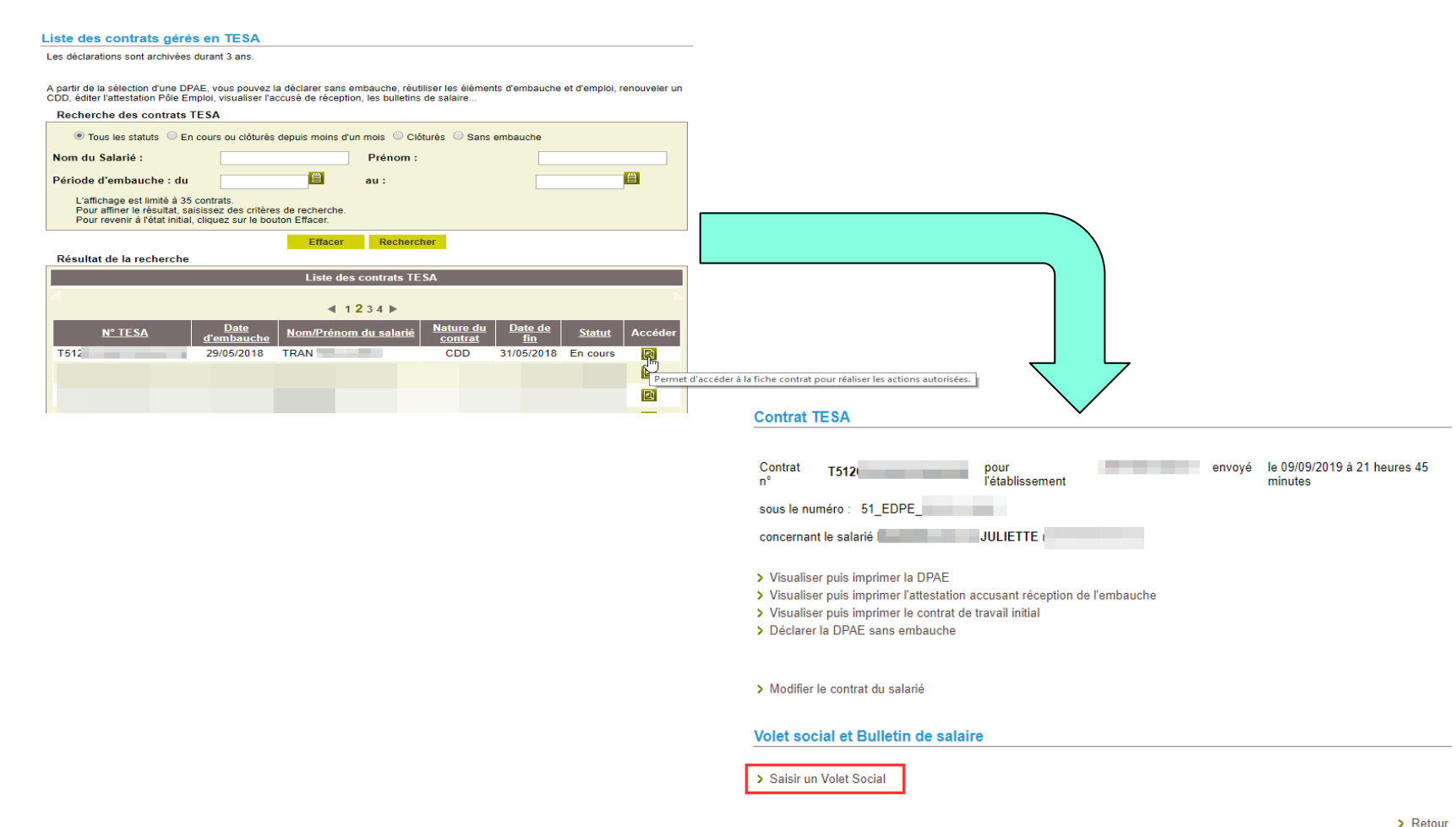

# Le module saisir un volet social 3/9

Vérifier les informations générales du salarié et préciser les données nécessaires pour le bulletin de salaire

La période de paie est comprise dans le mois en cours. La date de début correspond au 1er jour du mois dans le cas d'un paiement mensuel régulier

La période de paie est comprise dans le mois en cours. La date de fin correspond au dernier jour du mois pour les paiements mensuels réguliers

C'est la date à laquelle est versé le salaire.

Code et libellé de la convention collective renseignés à l'adhésion (obligatoire) Saisie d'un volet social - Informations générales

Les champs marqués d'un \* sont obligatoires

| Employour  | -  |              |      |  |
|------------|----|--------------|------|--|
|            | -m | nlo          | VOUR |  |
| LIIDIOYEUI |    | $\mathbf{p}$ | veui |  |

|             |                                                  | ? |
|-------------|--------------------------------------------------|---|
| Employeur : | 44047258700011 - GPT EMPLOYEURS LE PREZ DES ILES |   |
| Activité :  | 2110 - Prolongement act. cult. spéc.             |   |

Informations générales du salarié au 16/10/2017

|                                |                                        | ?                     |
|--------------------------------|----------------------------------------|-----------------------|
| Salarié :                      | CADRE EMPLOYER ()                      | né(e) le : 01/01/1986 |
| Adresse :                      | 25 CHEM DU VIEUX CHATEAU 51200 EPERNAY |                       |
| Domiciliation fiscale :        | France                                 |                       |
| Emploi :                       | CADRE AGRICOLE                         |                       |
| En :                           | CDI                                    |                       |
| Date d'entrée :                | 01/10/2017                             |                       |
| N° contrat :                   | 10 \$049785                            |                       |
| Echelon/coef :                 | Cadre                                  |                       |
| Dispense du salarié à la CFS : | NON                                    |                       |

Si ces informations ne sont pas correctes, vous pouvez les modifier via le service « Modification de contrat ». Informations pour la constitution du bulletin de salaire

| Début de période de paie :                          | 01/10/2017                                           |  |
|-----------------------------------------------------|------------------------------------------------------|--|
| Fin de période de paie :                            | 31/10/2017                                           |  |
| Date de paie :                                      | 25/10/2017                                           |  |
| Type de rémunération :                              | Horaire                                              |  |
| Mode de règlement :                                 | PAR VIREMENT AU COMPTE                               |  |
| Date d'ancienneté du salarié :                      | 01/10/2017 📋                                         |  |
| Convention IDCC :                                   | 9041 Exploitations agricoles Alpes de Haute Provence |  |
| Êtes-vous un groupement employeur de remplacement ? | ?* COui © Non                                        |  |
| Annuler                                             | Suivant                                              |  |

2

# Le module saisir un volet social 4/9

La période d'activité du salarié concerné : nombre de jours travaillés dans la période et rémunérés et les jours d'absence non payés

#### Période d'activité

Les champs marqués d'un \* sont obligatoires

Informations générales du salarié au 16/10/2017

Employeur : 44047258700011 - GPT EMPLOYEURS LE PREZ DES ILES

Salarié : CADRE EMPLOYER () Né le : 01/01/1986

Emploi : CADRE AGRICOLE en CDI depuis le 01/10/2017

le SMIC horaire brut est de 9.76 euros au 31/10/2017

#### Période d'activité

|                                              |               |             | ? |
|----------------------------------------------|---------------|-------------|---|
| Nombre de jours travaillés dans la période : | Γ             | 20 jours    |   |
| Nombre de jours d'absence non payée :        | Γ             | 0 jours     |   |
| S'agit-il de la fin de contrat ? *           |               | C Oui 🤨 Non |   |
| Ann                                          | ler Précédent | Suivant     |   |

# Le module saisir un volet social 5/9

### Absences

Informations générales du salarié au 16/10/2017

Employeur : 44047258700011 - GPT EMPLOYEURS LE PREZ DES ILES

Salarié : CADRE EMPLOYER () Né le : 01/01/1986

Emploi : CADRE AGRICOLE en CDI depuis le 01/10/2017

le SMIC horaire brut est de 9.76 euros au 31/10/2017

#### Congés/Arrêts

Saisissez les informations de la période de congés ou d'arrêt, à faire figurer sur le prochain bulletin de paie de ce salarié.

Cette saisie produira une ligne d'information sur le bulletin de salaire mais n'a aucune incidence sur les rémunérations ou les cotisations.

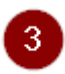

> Ajouter un congé payé

> Ajouter un arrêt de travail

> Ajouter une reprise suite à un arrêt de travail

#### Suspensions

Les suspensions de contrat sont à saisir via le service « Modification de contrat » depuis la fiche contrat ou directement depuis le menu internet.

Les suspensions saisies ce jour ne seront pas visibles.

[Pas de période de suspension connue]

### Absences

Saisissez la situation des périodes d'absence en jours à faire figurer sur le prochain bulletin de paie de ce salarié.

Cette saisie n'a aucun impact sur les rémunérations et cotisations du bulletin de salaire.

|    | Nature de l'absence | Pris période | Pris année | Solde fin de période |
|----|---------------------|--------------|------------|----------------------|
| S  | congés payés        | 1.00         | 10.00      | 3.00                 |
| IS |                     |              |            |                      |
|    |                     |              |            |                      |
|    | Annuler             | Précédent Su | uivant     |                      |

## Renseigner les éléments relatifs aux absences

# Saisie périodes de congés payés et d'Arrêt de travail 1/2

| Ajouter un congé payé                      |                             |
|--------------------------------------------|-----------------------------|
| Les champs marqués d'un * sont obligatoire | 5                           |
| Congé payé                                 |                             |
| Type de congé                              | ★ Conges payes classiques ▼ |
| Date début                                 | 02/09/2017                  |
| Date fin                                   | 07/09/2017 📋                |
| Nombre de jours                            | 3.00                        |
|                                            | Annuler Valider             |
|                                            | Ajouter un arrêt de travail |

Les champs marqués d'un \* sont obligatoires

#### Arrêt de travail

| Motif de l'arrêt       | Maladie         |
|------------------------|-----------------|
| Date Début             | 02/09/2017      |
| Date Fin               | 07/09/2017 🛑    |
| Nombre de jours        | 3.00            |
| Subrogation            | Coui © non      |
| Date 1ère constatation | 02/09/2017      |
|                        | Annuler Valider |

# Saisie périodes de congés payés et d'Arrêt de travail 2/2

| Congés/Arrêts                                                                                                    |                             |                  |                       |                 |                                  |    |      |
|----------------------------------------------------------------------------------------------------|-----------------------------|------------------|-----------------------|-----------------|----------------------------------|----|------|
| Saisissez les informations de la période de congés ou d'arrêt, à faire figurer sur le prochain bulletin de paie de ce salarié.<br>Cette saisie produira une ligne d'information sur le bulletin de salaire mais n'a aucune incidence sur les rémunérations ou les cotisations. |                             |                  |                       |                 |                                  |    |      |
| <u>Congé payé</u>                                                                                                    |                             | <u>Date débu</u> | ıt                    | <u>Date fin</u> | <u>Nombre</u><br>jours           | Ac | tion |
| Conges payes classiques                                                                                                    |                             | 02/09/2017       | ,                     | 07/09/2017      | 3.00                             | Ð  | Ī    |
| > Ajouter un congé payé                                                                                                    |                             |                  |                       |                 |                                  |    |      |
|                                                                                                    |                             |                  |                       |                 |                                  |    |      |
| <u>Arrêt de travail</u>                                                                                                    | <u>Date</u><br><u>début</u> | <u>Date fin</u>  | <u>Nombr</u><br>jours | E Subrogation   | <u>Date 1ère</u><br>constatation | Ac | tion |
| Maladie                                                                                                    | 02/09/2017                  | 07/09/2017       | 3.00                  | Ν               | 02/09/2017                       | Ð  | Ť    |
| > Ajouter un arrêt de travail                                                                                                    |                             |                  |                       |                 |                                  |    |      |
| > Ajouter une reprise suite à un arrêt de travail                                                                                                    |                             |                  |                       |                 |                                  |    |      |

# Le module saisir un volet social 6/9

Les champs marqués d'un \* sont obligatoires

Eléments de rémunérations (horaires)

|                          |   | Informations générales du salarié au 16/10/2017       |         |               |   |               |   |
|--------------------------|---|-------------------------------------------------------|---------|---------------|---|---------------|---|
|                          |   | Employeur : 44047258700011 - GPT EMPLOYEURS LE PREZ D | ES ILES |               |   |               |   |
|                          |   | Salarié : CADRE EMPLOYER () Né le : 01/01/1986        |         |               |   |               |   |
|                          |   | Emploi : CADRE AGRICOLE en CDI depuis le 01/10/2017   |         |               |   |               |   |
|                          |   | le SMIC horaire brut est de 9.76 euros au 31/10/2017  |         |               |   |               |   |
|                          |   | Heures normales                                       |         |               |   |               |   |
|                          |   |                                                       |         |               |   |               | ? |
|                          |   |                                                       | Nombre  | Tarif horaire |   |               |   |
| Indiquer les heures      |   | Heures normales 1 :                                   | 151.67  | 9.76          | € |               |   |
| supplémentaires /        |   | Heures normales 2 :                                   |         |               | € |               |   |
| complémentaires en       | l |                                                       |         |               |   |               |   |
| centieme (par exemple    |   | neures Supplementaires / complementaires              | Manakas | Tauranaiaaf   |   | Tarif bassiss |   |
| 0.23, 0.30, 0.73)        |   |                                                       | Nombre  | laux majore   |   |               |   |
|                          |   | 8 premières heures (HS1) :                            |         |               | % | €             |   |
|                          |   | Au delà des 8 premières heures (HS1) :                |         |               | % | €             |   |
|                          |   | 8 premières heures (HS2) :                            |         |               | % | €             |   |
| Indiquer les heures      |   | Au delà des 8 premières heures (HS2) :                |         |               | % | €             |   |
| (par exemple 0.25, 0.50, |   | Heures Majorées                                       |         |               |   |               |   |
| 0.75)                    |   |                                                       | Nombre  | Taux majoré   |   | Tarif horaire |   |
|                          |   | Heures majorées 1 :                                   |         |               | % | €             |   |
|                          |   | Heures maiorées 2 :                                   |         |               | % | F             |   |
| Les heures majorées ne 💚 |   |                                                       |         |               | ~ |               |   |
| sont pas des heures      |   | Heures majorees 3 .                                   |         |               | % | ŧ             |   |
| supplémentaires, elles   |   | Rectification de périodes précédentes                 |         |               |   |               |   |
| sont considerees comme   |   |                                                       |         |               |   |               | ? |
| : heures de nuit ou de   |   | > Ajouter une période à rectifier                     |         |               |   |               |   |
| dimanche, jusqu'à 35h    |   |                                                       |         |               |   |               |   |

# Le module saisir un volet social 6/9

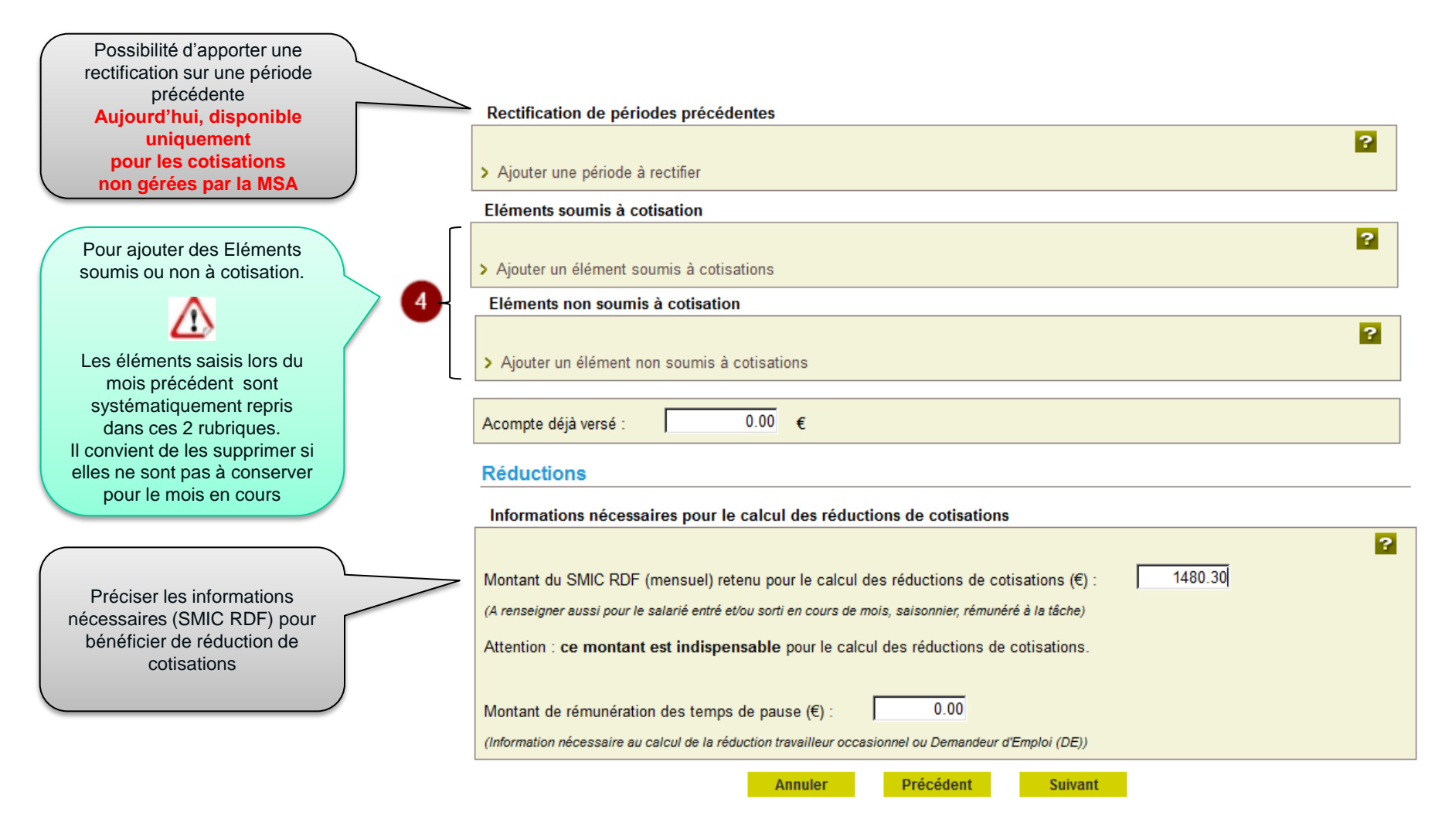

# Le module saisir un volet social 1/3

4 Liste des Eléments soumis à cotisation au 01/01/2019

| LIBELLE ELEMENT DE REMUNERATION                                         | TOP SOUMIS A | TOP SOUMIS A L'IMPOT (A | TAUX            | TAUX DU |
|-------------------------------------------------------------------------|--------------|-------------------------|-----------------|---------|
|                                                                         | COTISATIONS  | INCLURE DANS LE NET     | D'ABATTEMENT DE | FORFAIT |
|                                                                         |              | FISCAL) O/N .           | L'ASSIETTE CSG  | SOCIAL  |
| GRATIFICATION                                                           | 0            | 0                       | 98.250          |         |
| REMUNERATION DE L APPRENTI                                              | 0            | 0                       | 98.250          |         |
| COMPLEMENT DE REMUNERATION                                              | 0            | 0                       | 98.250          |         |
| ANCIENNETE                                                              | 0            | 0                       | 98.250          |         |
| MONTANT A DEDUIRE POUR CONGES PAYES (A SAISIR EN -)                     | 0            | 0                       | 98.250          |         |
| INDEMNITE CONGES PAYES                                                  | 0            | 0                       | 98.250          |         |
| ABSENCE NON REMUNEREE (A SAISIR EN -)                                   | 0            | 0                       | 98.250          |         |
| INDEMNITE COMPENSATRICE CONGES PAYES FIN DE CDD (10%)                   | 0            | 0                       | 98.250          |         |
| PRIME EXCEPTIONNELLE LIEE A L ACTIVITE AVEC PERIODE                     | 0            | 0                       | 98.250          |         |
| PRIME LIEE A L ACTIVITE AVEC PERIODE DE RATTACH.                        | 0            | 0                       | 98.250          |         |
| PRIME NON LIEE A L ACTIVITE                                             | 0            | 0                       | 98.250          |         |
| PRIME LIEE AU RACHAT DES JOURS DE RTT AVEC PERIODE                      | 0            | 0                       | 98.250          |         |
| PRIME RACHAT CET                                                        | 0            | 0                       | 98.250          |         |
| AVANTAGE EN NATURE : REPAS                                              | 0            | 0                       | 98.250          |         |
| AVANTAGE EN NATURE : LOGEMENT                                           | 0            | 0                       | 98.250          |         |
| AVANTAGE EN NATURE : VEHICULE                                           | 0            | 0                       | 98.250          |         |
| AVANTAGE EN NATURE : NTIC                                               | 0            | 0                       | 98.250          |         |
| AVANTAGE EN NATURE : AUTRES                                             | 0            | 0                       | 98.250          |         |
| PARTICIPATION VERSEE Y COMPRIS SUPPLEMENT                               | 0            | 0                       | 98.250          |         |
| INTERESSEMENT VERSE Y COMPRIS SUPPLEMENT                                | 0            | 0                       | 98.250          |         |
| ABONDEMENT AU PLAN EPARGNE ENTREPRISE (PEE)                             | 0            | 0                       | 98.250          | 20.000  |
| ABONDEMENT AU PLAN EPARGNE INTERENTREPRISES (PEI)                       | 0            | 0                       | 98.250          | 20.000  |
| ABONDEMENT AU PLAN EPARGNE POUR LA RETRAITE COLLECTIF (PERCO)           | 0            | 0                       | 98.250          | 20.000  |
| INDEMNITE LEGALE OU CONVENTIONNELLE DE DEPART A LA RETRAITE             | 0            | N                       | 98.250          |         |
| INDEMNITE LEGALE FIN DE CDD OU MISSION                                  | 0            | 0                       | 98.250          |         |
| INDEMNITE COMPENSATRICE DE CONGES PAYES                                 | 0            | 0                       | 98.250          |         |
| INDEMNITE CONVENTIONNELLE SUPPLEMENTAIRE AUX LEGALES                    | 0            | 0                       | 98.250          |         |
| INDEMNITE COMPENSATRICE DE PREAVIS NON EFFECTUE                         | 0            | 0                       | 98.250          |         |
| INDEMNITE COMPENSATRICE DES DROITS ACQUIS EN CET                        | 0            | 0                       | 98.250          |         |
| INDEMNITE COMPENSATRICE DE PREAVIS SUITE A AT OU MP                     | 0            | 0                       | 98.250          |         |
| INDEMNITE FORFAITAIRE DE CONCILLIATION PRUD HOMALE                      | 0            | 0                       | 98.250          |         |
| INDEMNITE LEGALE FIN DE CDD (10%)                                       | 0            | 0                       | 98.250          |         |
| INDEMNITES JOURNALIERES BRUTES A DEDUIRE DU REVENU (A SAISIR EN -)      | 0            | 0                       | 98.250          |         |
| MONTANT A DEDUIRE POUR LA GARANTIE DU NET A PAYER SI IJ (A SAISIR EN -) | 0            | 0                       | 98.250          |         |
| MONTANT DES IJ COMPLEMENTAIRES (A SAISIR EN -)                          | 0            | 0                       | 98.250          |         |
| AUTRES INDEMNITES SOUMISES A COTISATIONS                                | 0            | 0                       | 98.250          |         |
| REMUNERATIONS CLASSIQUES                                                | 0            | 0                       | 98.250          |         |

# Le module saisir un volet social 2/3

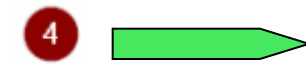

Liste des Eléments non soumis à cotisation au 01/01/2019

| LIBELLE ELEMENT DE REMUNERATION                            | TOP SOUMIS A | TOP SOUMIS A        | TAUX D'ABATTEMENT | TAUX DU |
|------------------------------------------------------------|--------------|---------------------|-------------------|---------|
|                                                            | COTISATIONS  | L'IMPOT (A INCLURE  | DE L'ASSIETTE CSG | FORFAIT |
|                                                            |              | DANS LE NET FISCAL) |                   | SOCIAL  |
|                                                            |              | O/N .               |                   |         |
|                                                            |              |                     |                   |         |
| REMUNERATION EXCLUSIVEMENT EN NATURE                       | N            | N                   |                   |         |
| PRIME EXCEPTIONNELLE (HORS COT ET CONTRIB.)                | N            | N                   |                   |         |
| PARTICIPATION AFFECTEE A UN PEE                            | N            | N                   | 100.000           | 20.000  |
| INTERESSEMENT AFFECTE A UN PEE                             | N            | N                   | 100.000           | 20.000  |
| INDEMNITE SPECIFIQUE DE RUPTURE CONVENTIONNELLE            | N            | N                   |                   | 20.000  |
| INDEMNITE LEGALE OU CONVENTIONNELLE DE MISE A LA RETRAITE  | N            | N                   | 100.000           | 20.000  |
| INDEMNITE LEGALE DE LICENCIEMENT                           | N            | N                   | 100.000           | 20.000  |
| DOMMAGES ET INTERETS DUS A UN CDD OU PENDANT PERIODE ESSAI | N            | N                   | 100.000           | 20.000  |
| INDEMNITE TRANSACTIONNELLE                                 | N            | N                   | 100.000           | 20.000  |
| INDEMNITES JOURNALIERES NETTES                             | N            | N                   |                   |         |
| AUTRES VERSEMENTS SOUMIS A CSG CRDS, FORF. SOC.            | N            | N                   | 100.000           | 20.000  |
| AUTRES DEDUCTIONS SOUMISES A CSG ET FS (A SAISIR EN -)     | N            | N                   | 100.000           | 20.000  |
| AUTRES VERSEMENTS SOUMIS A CGS CRDS                        | N            | N                   | 100.000           |         |
| AUTRES VERSEMENTS HORS COT ET CONTRIB.                     | N            | N                   |                   |         |
| AIDE DE L ETAT AUX TRAVAILLEURS HANDICAPES (HORS BS)       | N            | N                   |                   |         |
| MEDAILLE DU TRAVAIL                                        | N            | N                   |                   |         |
| VERSEMENT SANTE                                            | N            | Ν                   | 100.000           | 8.000   |
| PARTICIPATION EMPLOYEUR A LA CFS (PP)                      | N            | Ν                   | 100.000           | 8.000   |

# Le module saisir un volet social 3/3

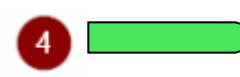

Elément soumis à cotisation – Proposition de montant des indemnités de fin de contrat et indemnités compensatrice de congés payés

|                        | control oct do 455 53 Europ colouido our lo poco do 10% de lo repubercitor totolo                                                   |
|------------------------|----------------------------------------------------------------------------------------------------|
| Sauf exception, les r  | du contrat TESA (2278.05 Euros). Si vous souhaitez que ce montant soit reporté                                                      |
| Date de début de ratta | plus d'information sur le calcul des indemnités en fin de contrat, reportez vous aux<br>sites gouvernementaux ou à l'aide en ligne. |
| Date de fin de rattach |                                                                                                    |
| Type de rémunératio    | OK Annuler                                                                                                    |
| Montant :              | *                                                                                                    |

La proposition de montant ne prend en compte que la période de contrat en TESA +

### Ajouter un élément de rémunération soumis à cotisations

| Autres éléments s<br>Sauf exception, les r    | D'après les informations connues de TESA, l'estimation de l'Indemnité<br>compensatrice de congés payés est de 501.17 Euros calculée sur la base de 10%<br>de la rémunération totale du contrat TESA (2733.66 Euros). Si vous souhaitez que ce<br>montant soit reporté cliquez sur ok, sinon cliquez sur annuler et saisissez |
|-----------------------------------------------|----------------------------------------------------------------------------------------------------|
| Date de début de ratta                        | vous-meme le montant. Pour plus d'information sur le calcul des indemnités en fin<br>de contrat,reportez vous aux sites gouvernementaux ou à l'aide en ligne.                                                                                                    |
| Date de fin de rattach<br>Type de rémunératio | OK Annuler                                                                                                    |
| Montant :                                     | *                                                                                                    |

# Le module saisir un volet social 7/9

→ Les cotisations ont été recalculées en fonction des informations saisies et des données de l'adhésion.

### **Cotisations complémentaires**

?

Informations générales du salarié au 16/10/2017

Employeur : 44047258700011 - GPT EMPLOYEURS LE PREZ DES ILES

Salarié : CADRE EMPLOYER () Né le : 01/01/1986

Emploi : CADRE AGRICOLE en CDI depuis le 01/10/2017

le SMIC horaire brut est de 9.76 euros au 31/10/2017

Informations de base de la rémunération

Rémunération brute soumis à cotisations : 1480.30 €

Plafond de sécurité sociale : 3269.00 €

Cotisation indiquée dans la gestion des taux. Elle est sélectionnée par défaut. A décocher si vous ne souhaitez pas qu'elle apparaisse sur le bulletin de salaire en cliquant sur le pictogramme Action.

| Nom de la cotisation         |         | Base €  | % Part<br>salarié | Montant<br>€ part<br>salarié | % Part<br>Patronale | Montant €<br>part<br>Patronale | Action |
|------------------------------|---------|---------|-------------------|------------------------------|---------------------|--------------------------------|--------|
| COMPLEMENTAIRE<br>PREVOYANCE | Forfait | 1480.30 |                   | 32.50                        |                     | 38.25                          | Ð      |
| Choix des cotisations        |         |         |                   |                              |                     |                                |        |

> Ajouter une rectification sur une période précédente

Annuler Précédent

Suivant

# Le module saisir un volet social 8/9

Accès au récapitulatif avant envoi, certifier l'exactitude des informations. Après avoir envoyé, réception d'un accusé d'envoi

### Récapitulatif avant envoi

| GPT EMPLOYEURS                                  |                                                                                                    |                                                                                                    |  |  |  |  |  |
|-------------------------------------------------|----------------------------------------------------------------------------------------------------|----------------------------------------------------------------------------------------------------|--|--|--|--|--|
| 2110 - Prolongement act. cult. spéc.            |                                                                                                    |                                                                                                    |  |  |  |  |  |
| CADRE EMPLOYER () Né le : 01                    | /01/1986                                                                                                    |                                                                                                    |  |  |  |  |  |
| CADRE AGRICOLE                                  | En :                                                                                                    | CDI                                                                                                    |  |  |  |  |  |
| 01/10/2017                                      | Date d'ancienneté :                                                                                                    | 01/10/2017                                                                                                    |  |  |  |  |  |
| Concernment of                                  | Echelon/coef:                                                                                                    |                                                                                                    |  |  |  |  |  |
| Exploitations agricoles Alpes de Haute Provence |                                                                                                    |                                                                                                    |  |  |  |  |  |
|                                                 |                                                                                                    |                                                                                                    |  |  |  |  |  |
| France                                          |                                                                                                    |                                                                                                    |  |  |  |  |  |
| Du 01/10/2017 au 31/10/2017                     |                                                                                                    |                                                                                                    |  |  |  |  |  |
| 25/10/2017                                      |                                                                                                    |                                                                                                    |  |  |  |  |  |
| 20 jours                                        | Nb jours absence non payée :                                                                                                    | 0 jours                                                                                                    |  |  |  |  |  |
| En cours Motif de rupture : Aucun               |                                                                                                    |                                                                                                    |  |  |  |  |  |
| PAR VIREMENT AU COMPTE                          |                                                                                                    |                                                                                                    |  |  |  |  |  |
| 0.00€                                           |                                                                                                    |                                                                                                    |  |  |  |  |  |
|                                                 | GPT EMPLO<br>2110 - Prolongement act. cult. s<br>CADRE EMPLOYER () Né le : 01.<br>CADRE AGRICOLE<br>01/10/2017<br>Exploitations agricoles Alpes of<br>France<br>Du 01/10/2017 au 31/10/2017<br>25/10/2017<br>20 jours<br>En cours<br>PAR VIREMENT AU COMPTE<br>0.00 € | GPT EMPLOYEURS   2110 - Prolongement act. cult. spéc.   CADRE EMPLOYER () Né le : 01/01/1986   CADRE AGRICOLE   EAGRICOLE En :   01/10/2017 Date d'ancienneté :   Exploitations agricoles Alpes de Haute Provence   Exploitations agricoles Alpes de Haute Provence   France   Du 01/10/2017 au 31/10/2017   25/10/2017   20 jours Nb jours absence non payée :   En cours Motif de rupture :   PAR VIREMENT AU COMPTE 0.00 € |  |  |  |  |  |

| Eléments de rémunérations soumis à cotisations |               |           |  |  |  |
|------------------------------------------------|---------------|-----------|--|--|--|
| Nature                                         | Nombre / Base | Montant € |  |  |  |
| Heures normales 1                              | 151.67        | 1480.30   |  |  |  |

| Cotisations saisies       | Tranches | Base €  | % part<br>salarié | Montant<br>€ part<br>salarié | % part<br>Patronale | Montant €<br>part<br>Patronale |
|---------------------------|----------|---------|-------------------|------------------------------|---------------------|--------------------------------|
| COMPLEMENTAIRE PREVOYANCE | Forfait  | 1480.30 |                   | 32.50                        |                     | 38.25                          |
| TOTAL                     |          |         |                   | 32.50                        |                     | 38.25                          |

#### \* 🗍 Déclaration sur l'honneur

Je certifie exacts les éléments déclarés et avoir pris connaissance des devoirs et obligations sur les conditions générales d'utilisation.

Continuer plus tard

> Visualiser les conditions générales d'utilisation

Précédent

Envoyer

?

# Le module saisir un volet social 9/9

Si vous ne souhaitez pas valider le volet social de suite, il est possible de le « Continuer plus tard »

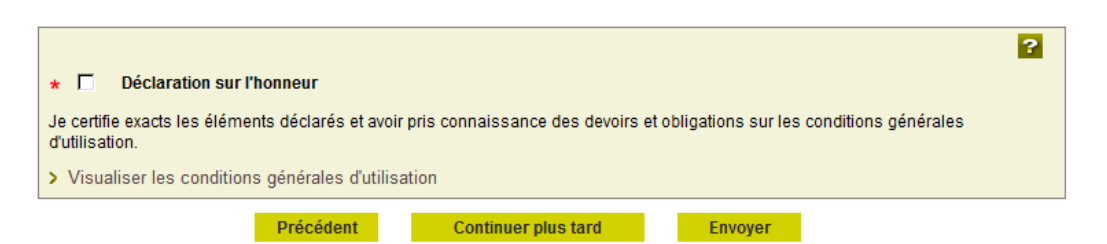

Pour reprendre la saisie du volet social, rendez-vous dans le menu d'accueil

Après envoi, les bulletins de salaire sont calculés en cours de journée de 8h à 16h30 du lundi au vendredi les jours ouvrés

### Mes actions en attente

- > DPAF TESA à envoyer
- Volets Sociaux TESA à envoyer
- > Bulletins de Salaire à valider

### Mes embauches et salaires

- Saisir une déclaration préalable à l'embauche (DPAE)
- > Saisir les données sociales du bulletin de salaire
- > Les contrats TESA de mes salariés

### Mon compte employeur TESA

- > Informations d'adhésion
- > Gérer mes taux de cotisation
- ur > Tâches (pour les rémunérations à la tâche)
  - > Registre Unique du Personnel
  - > Supprimer un modèle de contrat

### Mes Documents

- n > Recherche d'un document
  - > Documents de cotisations

# Le Bulletin de salaire

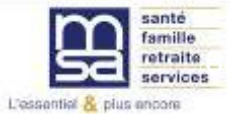

# Le Menu TESA

Une fois le volet social envoyé, le bulletin de salaire (BS) est calculé par votre MSA et le BS Brouillon est disponible dans Mes actions en attente

### Mes actions en attente

> DPAE TESA à envoyer

> Volets Sociaux TESA à envoyer

> Bulletins de Salaire à valider

### Mes embauches et salaires

- > Saisir une déclaration préalable à l'embauche (DPAE)
- > Saisir les données sociales du bulletin de salaire
- > Les contrats TESA de mes salariés

### Mon compte employeur TESA

- > Informations d'adhésion
- Gérer mes taux de cotisation
- > Membres de mon groupement d'employeurs
- > Tâches (pour les rémunérations à la tâche)
- > Registre Unique du Personnel
- > Supprimer un modèle de contrat

### Mes Documents

- > Recherche d'un document
- > Documents de cotisations

> Retour

# Le bulletin de salaire

MSA Marne Ardennes Meuse > Mon Espace Privé > Titre Emploi Service... > Validation des bulletins de salaire

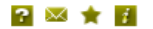

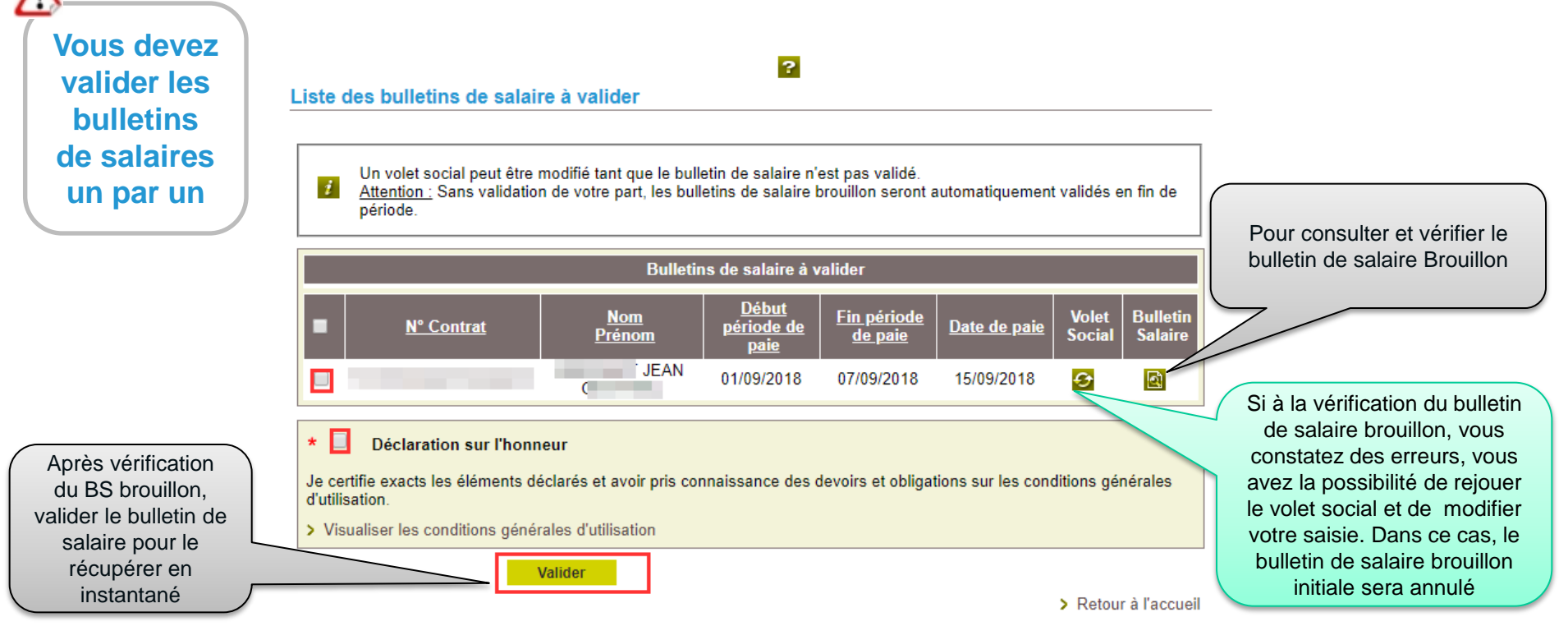

Les bulletins de salaire que vous n'avez pas validé au 03 du mois suivant le seront automatiquement (traitement de la facture). Il suffit de valider la liste pour récupérer le bulletin de salaire en PDF.

# Modifier un volet social pour recalcule du Bulletin de salaire

### Confirmation

Attention : La modification d'un volet social entraine l'annulation du bulletin de salaire associé. Un nouvel envoi du volet social sera nécessaire afin d'obtenir à nouveau le bulletin de salaire.

→ Ce volet social vient modifier celui transmis le 28/09/2017 sous le nº 83\_VS\_20170928\_49 pour la période du 01/09/2017 au 30/09/2017

Annuler

Valider

# **Visualisation du BS Brouillon**

|                                                                                                    |                                                                                                    |                 | Bulletin de Salaire<br>Contrat T5120 roc roc roceter o ro<br>Période du 07/01/2019 au 31/01/2019 |              |
|----------------------------------------------------------------------------------------------------|----------------------------------------------------------------------------------------------------|-----------------|--------------------------------------------------------------------------------------------------|--------------|
| Ref : 51_VS_201902uu                                                                                                    |                                                                                                    |                 |                                                                                                  | Feuillet 1/2 |
| Nº Siret                                                                                                    | Activité                                                                                                    |                 |                                                                                                  |              |
| and the second second se | 1100 - Exploitation                                                                                                    | agricole        |                                                                                                  |              |
| Convention IDCC : 8216                                                                                                    | - Viticulture Champag                                                                                                    | ine Bro         |                                                                                                  |              |
| N° INSEE                                                                                                    | Emploi                                                                                                    | -101            | 1.5.8.2                                                                                          |              |
| 1000                                                                                                    | A DECEMBER OF A DECEMBER OF A | ~ 4             |                                                                                                  |              |
| Durée contrat/catég.                                                                                                    | Niveau                                                                                                    | Date ancienneté | M. CHRISTOPHE                                                                                    |              |
| 151,67 H mois / 0,00 H                                                                                                    | 00301 Non Cadre                                                                                                    | 07/01/2019      |                                                                                                  |              |
|                                                                                                    |                                                                                                    |                 |                                                                                                  |              |

#### Nb jours travailés: 3 Nb jours absence: 0 Nb total d'heures: 23,00 CDD Du 07/01/2019 au 31/03/2019

\_

| Eléments de rémunérations soumis à cotisations |           |        |        |         |  |  |
|------------------------------------------------|-----------|--------|--------|---------|--|--|
| Nature                                         | NB / Base | Taux % | Tarif  | Montant |  |  |
| TAILLE LIAGE                                   | 23,000    |        | 12,600 | 289,80  |  |  |
|                                                | 23,000    |        |        | 289,80  |  |  |
| Total période                                  |           |        | _      | 289,80  |  |  |

| Cotisations et contributions sociales                                 |        |               |              |               |  |  |
|-----------------------------------------------------------------------|--------|---------------|--------------|---------------|--|--|
| Cotisations                                                           | Base   | Taux salarial | Part salarié | Part employeu |  |  |
| Santé                                                                 |        |               |              |               |  |  |
| Sécurité sociale - maladie maternité invalidité décés                 | 289,80 |               |              | 20,29         |  |  |
| Assurance accident du travail - maladies professionnelles<br>Retraite | 289,80 |               |              | 11,04         |  |  |
| Securite sociale deplafonnee                                          | 289,80 | 0,400         | 1,16         | 5,51          |  |  |
| Securite sociale plafonnee                                            | 289,80 | 6,900         | 20,00        | 24,78         |  |  |
| Retraite complémentaire t1                                            |        |               | 13,88        | 15,16         |  |  |
| Retraite complémentaire t2                                            |        |               |              |               |  |  |
| Famille - securite sociale                                            |        |               |              | 10,00         |  |  |
| Assurance chômage                                                     |        |               |              | 12,17         |  |  |
| Formation                                                             | 289,80 | 0,010         | 0,03         | 4,23          |  |  |
| Autres contributions dues par I employeur                             | 289,80 |               |              | 2,43          |  |  |
| Csg non imposable à l'impôt sur le revenu                             | 284,73 | 6,800         | 19,36        |               |  |  |
| Csg imposable à l'impôt sur le revenu                                 | 284,73 | 2,400         | 6,83         |               |  |  |
| Csg imposable sur autre rémunération                                  |        |               |              |               |  |  |
| Crds imposable à l'impôt sur le revenu                                | 284,73 | 0,500         | 1,42         |               |  |  |
| Allègement de cotisations                                             |        |               |              | -66,03        |  |  |
| Total des Cotisations et Contributions :                              |        |               | 62,68        | 39,58         |  |  |

| NET A PAYER AVANT IMPOT SUR LE REVENU |                          |             |                                   |               |                                  | 227,12                |  |
|---------------------------------------|--------------------------|-------------|-----------------------------------|---------------|----------------------------------|-----------------------|--|
| Dont évolution de la                  | a rémunération liée à la | suppression | n des cotisations salariales chôn | nage et malad | ïe                               | 4,29                  |  |
| Impôt sur le reven                    | U<br>prélevé à la source | Base        | Taux non personna                 | lisé          | Montant de prélèvemen            | t à la source         |  |
| importati le reventa                  |                          | 200,07      | 0.00                              |               | Net pa                           | yé en euros<br>227.12 |  |
|                                       |                          |             |                                   | Alle          | gement de cotisations<br>ployeur | 71,25                 |  |
| Date de paiement                      | Mode de règlement        | 1           | Acompte déjà versé                | Tot           | al versé par l'employeur         | 324,16                |  |
| 04/02/2010                            | CHEQUE                   |             |                                   |               |                                  |                       |  |
## Les Bulletins de salaire validés

### Accusé d'envoi de la validation bulletins de salaire

Nous avons bien reçu la validation de vos bulletins de salaire pour l'établissement : le 17/10/2017 à 13 heures 42 minutes

Cette validation est référencée sous le numéro : 83\_BS\_20171(

Vous devez :

- Visualiser puis imprimer le formulaire Bulletin de Salaire (en deux exemplaires dûment signés conjointement, dont un remis à votre salarié)

- Imprimer l'attestation Pôle emploi et le certificat fin de contrat en fin de contrat (à remettre obligatoirement à votre salarié)

|                   | Bulletins de salaire validés |                                    |                                      |                     |                     |                        |                        |  |  |  |  |
|-------------------|------------------------------|------------------------------------|--------------------------------------|---------------------|---------------------|------------------------|------------------------|--|--|--|--|
| <u>N° Contrat</u> | Nom Prénom                   | <u>Début</u><br>période de<br>paie | <u>Fin période</u><br><u>de paie</u> | <u>Date de paie</u> | Bulletin<br>salaire | Attest. pôle<br>emploi | Certif. fin<br>contrat |  |  |  |  |
| 10S049            |                              | 01/09/2017                         | 30/09/2017                           | 30/09/2017          |                     |                        |                        |  |  |  |  |
| 105049            |                              | 01/09/2017                         | 30/09/2017                           | 30/09/2017          | 4                   |                        |                        |  |  |  |  |
| 10S049            |                              | 01/09/2017                         | 30/09/2017                           | 30/09/2017          | 2                   |                        |                        |  |  |  |  |

## Les Bulletins de salaire

### Accusé d'envoi BS validé

| ŧ                                             |                           |                 |      |  |              |
|-----------------------------------------------|---------------------------|-----------------|------|--|--------------|
| Ref: 51_BS_201902u                            |                           |                 |      |  | Feulliet 1/2 |
| N° Siret                                      | Activité                  |                 |      |  |              |
| 02100000100011                                | 1190 - Viticulture        |                 |      |  |              |
| Convention IDCC : 8216                        | 8 - Viticulture Champagr  | ne              |      |  |              |
| N° INSEE                                      | Emploi<br>MANUTENTIONNAI  | RE              |      |  |              |
| Durée contrat/catég.<br>51,00 H mois / 0,00 H | Niveau<br>00101 Non Cadre | Date ancienneté | M. ( |  |              |

Bulletin de Salaire

Nb jours travaillés: 8 Nb jours absence: 12 Nb total d'heures: 50,00 CDD Depuis le

Suite à une décision MSA, les taux en part patronale ne figurent pas volontairement sur les bulletins de salaire

| Eléments de rémunérations soumis à cotisations |           |        |       |         |  |  |  |  |  |  |  |
|------------------------------------------------|-----------|--------|-------|---------|--|--|--|--|--|--|--|
| Nature                                         | NB / Base | Taux % | Tarif | Montant |  |  |  |  |  |  |  |
| Heures normales 1                              | 50,00     |        | 10,03 | 501,50  |  |  |  |  |  |  |  |
|                                                | 50,00     |        |       | 501,50  |  |  |  |  |  |  |  |
| Total période                                  |           |        |       | 501,50  |  |  |  |  |  |  |  |

| 0-1111                                                                     | 0                  | Townshields   | Destant of   | De terreterez |
|----------------------------------------------------------------------------|--------------------|---------------|--------------|---------------|
| Cotisations                                                                | base               | Taux salarial | Part salarie | Part employeu |
| bante                                                                      |                    |               |              |               |
| Securite sociale - maladie maternite invalidite deces                      | 501,50             |               |              | 35,11         |
| Complémentaire incapacité, invalidité, décés                               | 501,50             | 1,042         | 5,23         | 1,36          |
| Assurance accident du travail - maladies professionnelles                  | 501,50             | )             |              | 19,11         |
| Retraite                                                                   |                    |               |              |               |
| Securite sociale deplafonnee                                               | 501,50             | 0,400         | 2,01         | 9,53          |
| Securite sociale plafonnee                                                 | 501,50             | 6,900         | 34,60        | 42,88         |
| Retraite complémentaire t1                                                 |                    |               | 24,02        | 26,23         |
| Retraite complémentaire t2                                                 |                    |               |              |               |
| amille - securite sociale                                                  |                    |               |              | 17,30         |
| Assurance chômage                                                          |                    |               |              | 21.06         |
| Formation                                                                  | 501.50             | 0.010         | 0.05         | 7.32          |
| Autres contributions ou cotisations (divers)                               |                    |               |              |               |
| Autres contributions dues par I employeur                                  | 501,50             | )             |              | 4,39          |
| Sg non imposable à l'impôt sur le revenu                                   | 492.72             | 6,800         | 33.50        | -             |
| Csg imposable à l'impôt sur le revenu                                      | 492.72             | 2,400         | 11.83        |               |
| so imposable sur autre rémunération                                        |                    | -             |              |               |
| Crds imposable à l'impôt sur le revenu                                     | 492.72             | 0.500         | 2.46         |               |
| Allègement de cotisations                                                  |                    | -,            |              | -135.25       |
| otal des Cotisations et Contributions :                                    |                    |               | 113.70       | 49.04         |
|                                                                            |                    |               |              |               |
| NET A PAYER AVANT IMPOT SUR LE REVENU                                      |                    |               |              | 387.80        |
| Dont évolution de la rémunération liée à la suppression des cotisations sa | lariales chômage e | t maladie     |              | 7.43          |

| Impôt sur le revenu<br>Impôt sur le revenu | u<br>prélevé à la source | Base<br>402.09 | Taux personnalisé<br>17.10 | Montant de prélèvement à la |                           | à la source<br>68.76 |
|--------------------------------------------|--------------------------|----------------|----------------------------|-----------------------------|---------------------------|----------------------|
|                                            |                          |                |                            |                             | Net pa                    | yé en euros          |
|                                            |                          |                |                            |                             |                           | 319,04               |
|                                            |                          |                |                            | AI                          | ègement de cotisations    | 144,28               |
|                                            |                          |                |                            | en                          | nployeur                  |                      |
|                                            |                          |                |                            | Тс                          | tal versé par l'employeur | 541,51               |
| Date de paiement                           | Mode de règlement        | t /            | Acompte déjà versé         |                             |                           |                      |
| 04/02/2019                                 | CHEQUE                   |                |                            |                             |                           |                      |

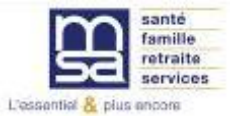

### Dans « Recherche documents»

### **Recherche Documents**

Les champs marqués d'un \* sont obligatoires

#### Cet écran permet de rechercher les documents TESA

|         | Nature du document : | * | Sélectionner la nature du document 🔻                                                                                                    |                      |   |
|---------|----------------------|---|----------------------------------------------------------------------------------------------------|----------------------|---|
| Contact |                      |   | Sélectionner la nature du document<br>BULLETIN DE SALAIRE<br>CERTIFICAT FIN DE CONTRAT<br>ATTESTATION POLE EMPLOI<br>ADHESION TESA<br>FACTURE<br>RECAPITULATIF MENSUEL<br>DPAE<br>CONTRAT<br>DPAE SANS EMBAUCHE<br>AR DPAE | > Retour à l'accueil | ; |
|         |                      |   | AVENANT                                                                                                    |                      |   |

### Mes embauches et salaires

- > Saisir une déclaration préalable à l'embauche (DPAE)
- > Saisir les données sociales du bulletin de salaire
- > Les contrats TESA de mes salariés

### **Contrat TESA**

|                             | Contrat T51 pour ' envoyé le 11<br>n° l'établissement minu                                                                                                    | /07/2018 à <mark>1</mark> 8 heures 13<br>tes |  |  |  |  |  |  |  |  |
|-----------------------------|----------------------------------------------------------------------------------------------------|----------------------------------------------|--|--|--|--|--|--|--|--|
|                             | sous le numéro : 51_EDPE_19218_                                                                                                    |                                              |  |  |  |  |  |  |  |  |
|                             | concernant le salarié                                                                                                    |                                              |  |  |  |  |  |  |  |  |
| Accès à la visualisation    | <ul> <li>&gt; Visualiser puis imprimer la DPAE</li> <li>&gt; Visualiser puis imprimer l'attestation accusant réception de l'embauche</li> <li>&gt; Visualiser puis imprimer le contrat de travail initial</li> <li>&gt; Visualiser la déclaration de renouvellement</li> </ul> |                                              |  |  |  |  |  |  |  |  |
|                             | > Modifier le contrat du salarié                                                                                                    |                                              |  |  |  |  |  |  |  |  |
|                             | Volet social et Bulletin de salaire                                                                                                    |                                              |  |  |  |  |  |  |  |  |
|                             | > Saisir un Volet Social                                                                                                    |                                              |  |  |  |  |  |  |  |  |
|                             | Vous trouverez ci-dessous la liste des BS déclarés à votre MSA.                                                                                                    |                                              |  |  |  |  |  |  |  |  |
|                             | Liste des Bulletins de Salaire envoyés                                                                                                    |                                              |  |  |  |  |  |  |  |  |
|                             | Date d'envoi         N° identification des<br>BS         Début de période de<br>paie         Fin de période de<br>paie                                                                                                    | BS                                           |  |  |  |  |  |  |  |  |
|                             | 01/10/2018 51_BS_20181001_810 01/09/2018 30/09/2018                                                                                                    |                                              |  |  |  |  |  |  |  |  |
| Accès à la visualisation du | 01/08/2018 31/08/2018 31/08/2018                                                                                                    |                                              |  |  |  |  |  |  |  |  |
| bulletin de salaire         | 02/08/2018         51_BS_20180802_997         12/07/2018         31/07/2018           02/08/2018         51_BS_20180802_994         12/07/2018         31/07/2018                                                                                                    | <u>a</u>                                     |  |  |  |  |  |  |  |  |
|                             |                                                                                                    |                                              |  |  |  |  |  |  |  |  |

### Mon compte employeur TESA

- > Informations d'adhésion
- > Gérer mes taux de cotisation
- > Tâches (pour les rémunérations à la tâche)
- Registre Unique du Personnel
- > Supprimer un modèle de contrat

#### **Gestion du RUP**

Si vous cliquez sur Rechercher, il sera affiché la liste des salariés qui ont fait l'objet d'une ou plusieurs Déclarations Préalables à l'Embauche par Internet.

A partir de cette liste, vous pouvez sélectionner la situation du salarié à modifier en cliquant sur le n° TESA.

Pour optimiser votre recherche, vous pouvez sélectionner le nom et/ou la date de naissance du salarié recherché ce qui permet d'afficher les seuls salariés dont les éléments connus se rapprochent de votre sélection.

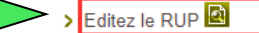

Vous pouvez également classer ce tableau à votre convenance en cliquant sur les titres de colonnes.

| Nom : | Date de naissance : |  |
|-------|---------------------|--|
|       | Rechercher          |  |

#### Résultats

| 4                 |                |                                         |                                | 1234 🕨                                         |                                 |                         |                                                                      |                                             | •        |
|-------------------|----------------|-----------------------------------------|--------------------------------|------------------------------------------------|---------------------------------|-------------------------|----------------------------------------------------------------------|---------------------------------------------|----------|
| <u>Déclaré le</u> | <u>N° TESA</u> | <u>Nom Prénom</u><br><u>Nationalité</u> | <u>Né(e) le</u><br><u>Sexe</u> | <u>Date</u><br><u>d'entrée</u><br><u>Heure</u> | <u>Date de</u><br><u>sortie</u> | <u>Sans</u><br>embauche | <u>Nature de</u><br><u>contrat</u><br><u>Emploi</u><br><u>occupé</u> | <u>Titre</u><br><u>de</u><br><u>travail</u> | Modifier |
| 22/09/2018        | 10Q422115      |                                         | 28/11/1996<br>Masculin         | 24/09/2018<br>08:00                            | 21/12/2018                      | N                       | CDD-TP<br>OUVRIER<br>ESPACE<br>VERT                                  | N                                           | 4        |
| 01/09/2018        | 10Q412940      |                                         | 10/03/1993<br>Masculin         | 03/09/2018<br>08:00                            | 30/11/2018                      | Ν                       | CDD<br>ESPACES<br>VERTS                                              | N                                           |          |
| 11/07/2018        | 10Q355568      |                                         | 13/12/1995<br>Masculin         | 12/07/2018<br>08:00                            | 31/12/2018                      | Ν                       | CDD<br>ESPACE<br>VERT                                                | Ν                                           | <u>s</u> |
| 18/06/2018        | 10Q352638      |                                         | 14/10/1996<br>Masculin         | 18/06/2018<br>08:00                            | 17/08/2018                      | Ν                       | CDD<br>OUVRIER                                                       | N                                           | <u>S</u> |

### **Mes Documents**

Recherche d'un document
 Documents de cotisations

#### **Recherche Documents**

Les champs marqués d'un \* sont obligatoires Cet écran permet de rechercher les documents TESA Nature du document : Sélectionner la nature du document . 13 Sélectionner la nature du document BULLETIN DE SALAIRE Critères de recherche Accès à la visualisation du FACTURE vous pouvez affiner votre rechei RECAPITULATIF MENSUEL ate d'envoi pour les documents liés à l'embauche, date de bulletin de salaire, facture et validation pour les documents lié récapitulatif mensuel Attention, la liste vous présente l'ensemble des documents validés. Parmi eux, certains peuvent être obsolètes (exemple : déclaration d'embauche dans le cas d'une sans embauche). 曽 曽 Au : Date du : 01/09/2018 31/10/2018 Rechercher Effacer

# Groupement d'employeurs

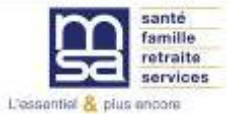

## **Groupement d'employeurs**

### **Module Embauche**

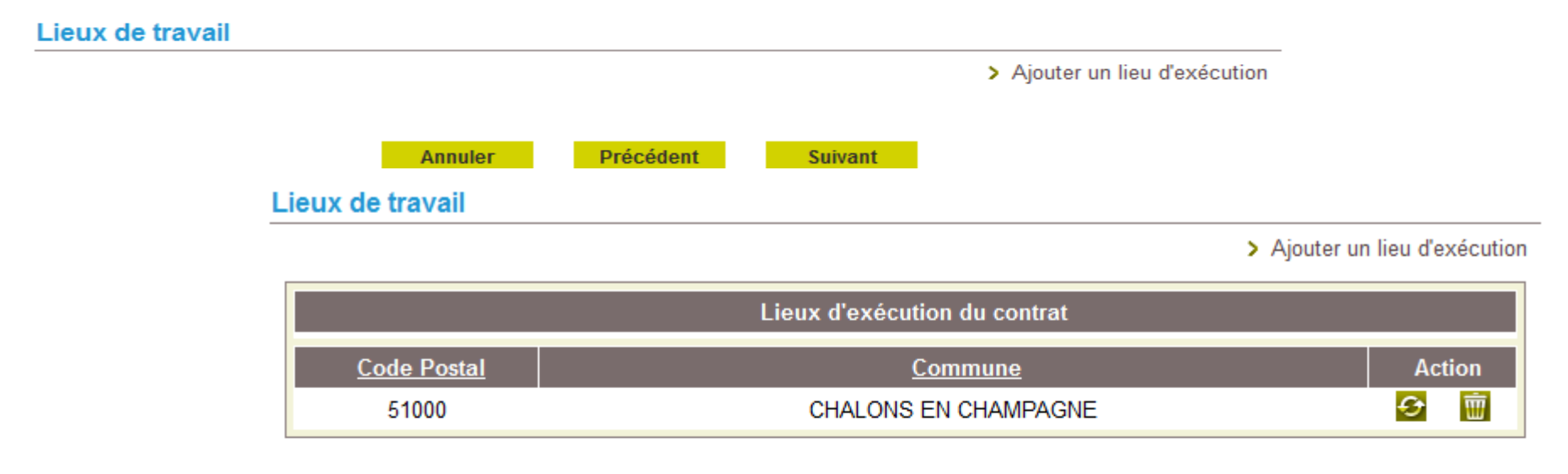

### Mesures destinées à limiter les déplacements du salarié

| Nombre maximal de déplacements journaliers : | 4                  |
|----------------------------------------------|--------------------|
| Trajet maximal journalier :                  | 50 en kms          |
|                                              | 120 en temps (min) |
| Autres mesures :                             | aucune             |
|                                              |                    |
| Annuler                                      | Précédent Suivant  |

## **Groupement d'employeurs**

### **Module Volet social**

Cotisations complémentaires à faire apparaître sur le volet social

Les cotisations sélectionnées apparaitront sur le volet social en cours et seront reprises sur les suivants.

Pour modifier la présence ou les valeurs d'une cotisation pour l'ensemble des volets sociaux à venir, veuillez utiliser le lien Gérer mes taux de cotisation sur la page d'accueil du service.

| Présente sur le Volet social                                       | Nom de la cotisation                                   |                |       |        |  |  |  |  |  |
|--------------------------------------------------------------------|--------------------------------------------------------|----------------|-------|--------|--|--|--|--|--|
| <u>@</u>                                                           | COMPLEMENTAIRE PREVOYANCE                              |                |       |        |  |  |  |  |  |
| Précédent Valider                                                  |                                                        |                |       |        |  |  |  |  |  |
| Répartition par lieux de travail                                   |                                                        |                |       |        |  |  |  |  |  |
|                                                                    | Les champs marqués d'un <sup>*</sup> sont obligatoires |                |       |        |  |  |  |  |  |
|                                                                    | Informations générales du salarié au 16/10/2017        |                |       |        |  |  |  |  |  |
|                                                                    | Employeur : 44047258700011 - GPT EMPLOYEURS LE PR      | REZ DES ILES   |       |        |  |  |  |  |  |
|                                                                    | Salarié : CADRE EMPLOYER () Né le : 01/01/1986         |                |       |        |  |  |  |  |  |
|                                                                    | Emploi : CADRE AGRICOLE en CDI depuis le 01/10/2017    |                |       |        |  |  |  |  |  |
|                                                                    | le SMIC horaire brut est de 9.76 euros au 31/10/2017   |                |       |        |  |  |  |  |  |
|                                                                    | Répartition par lieux de travail                       |                |       |        |  |  |  |  |  |
|                                                                    | Nombre de jours saisis dans les éléments de rémunérati | on : <b>20</b> |       |        |  |  |  |  |  |
|                                                                    | Nombre d'heures saisies dans les éléments de rémunéra  | ation : 151.67 |       |        |  |  |  |  |  |
|                                                                    |                                                        |                |       |        |  |  |  |  |  |
| Siret et Raison Sociale <u>Code postal</u> Nombre jours Nombre her |                                                        |                |       |        |  |  |  |  |  |
|                                                                    | 30300                                                  |                | 20.00 | 151.67 |  |  |  |  |  |
|                                                                    | > Choix des lieux de travail                           |                |       |        |  |  |  |  |  |
|                                                                    |                                                        |                |       |        |  |  |  |  |  |

Annuler

Précédent

Suivant

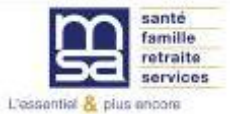

- 1. L'embauche
- 2. Reprise d'un contrat « apprenti » lors de l'ouverture au TESA +
- 3. Saisie d'un volet social

### 1- L'embauche

### **Bloc contrat**

| Sant<br>fami<br>retra<br>serv | é<br>lle<br>lite<br>ices Pro | venc                          | эA                    | zur                             | c                                  | Mon es            | pace privé | téconnexion<br>x de service |
|-------------------------------|------------------------------|-------------------------------|-----------------------|---------------------------------|------------------------------------|-------------------|------------|-----------------------------|
|                               |                              | 1                             | -2-                   | 3                               | 4                                  | 5                 |            |                             |
| Accueil > Choix de            | service > Titre Emploi :     | Employeur<br>Service > Saisie | Contrat<br>d'une Décl | Salarié<br>laration Préalable à | Récapitulatif<br>l'Embauche (DPAE) | Envoi             |            | ? 🖾 👔                       |
|                               | Contract                     |                               |                       |                                 |                                    |                   |            |                             |
|                               | Les champs marqués d'un *(   | sort obligatoires             |                       |                                 |                                    |                   |            |                             |
|                               | Emploi                       |                               |                       |                                 |                                    |                   |            |                             |
|                               | Qualité du nouvel emi        | bauché :                      |                       | Apprenti si empl. i             | nscrit rm ou < 11 sal.             | -                 |            | ?                           |
|                               | Emploi occupé :              |                               |                       | APPRENTI                        |                                    |                   |            |                             |
|                               | Secteur professionnel        | :                             | Exp                   | ploitation agricole n           | on affiliée                        |                   |            |                             |
|                               | Convention collective        | :                             | 303                   | 10 - Cod dpt30 du 01            | 1/04/03 salariés expl              | loitations agrice | oles       |                             |
|                               | Si autre convention ap       | pplicable au salarié          | 10 A                  |                                 |                                    |                   |            |                             |
|                               | Coefficient hiérarchiqu      | ue: 00                        | 115 🖕                 | A                               | utre coefficient :                 |                   |            |                             |
|                               |                              |                               |                       |                                 |                                    |                   |            |                             |

Qualité de nouvel embauché possibles :

-> apprenti si employeur inscrit au Répertoire des métiers OU effectif < 11 salariés

-> apprenti si employeur non inscrit au répertoire des métiers ET effectif employeur > 10 salariés

### Bloc « Nature du personnel »

| Nature du personne                                                    | I           |                         |   |
|-----------------------------------------------------------------------|-------------|-------------------------|---|
| Personnel administratif :                                             | Oui<br>Non  |                         | 2 |
| Indiquer « Oui » en<br>contrat particulier et                         | Oui<br>Non  | Si cadre, catégorie:    |   |
| choisir « Contrat<br>d'apprentissage »<br>dans la liste<br>déroulante | Oui     Non | Contrat d'apprentissage |   |

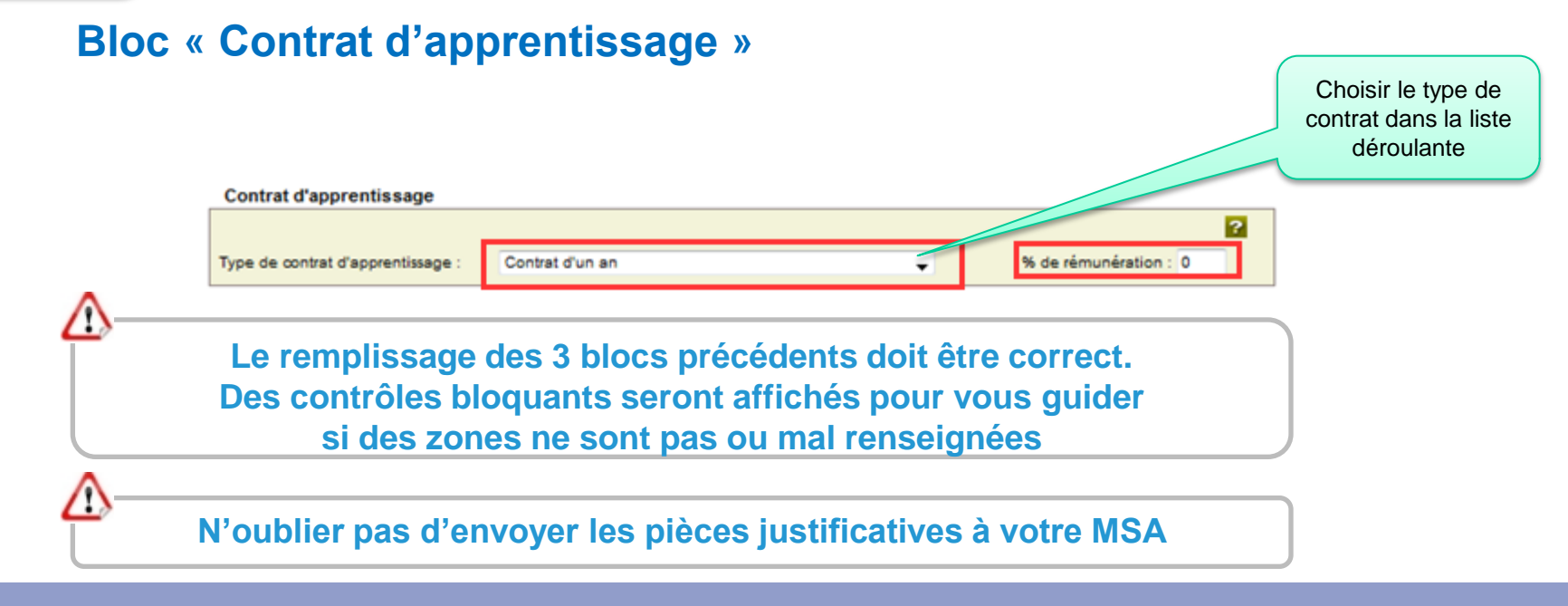

### 2- Reprise d'un contrat « apprenti » lors de l'ouverture au TESA

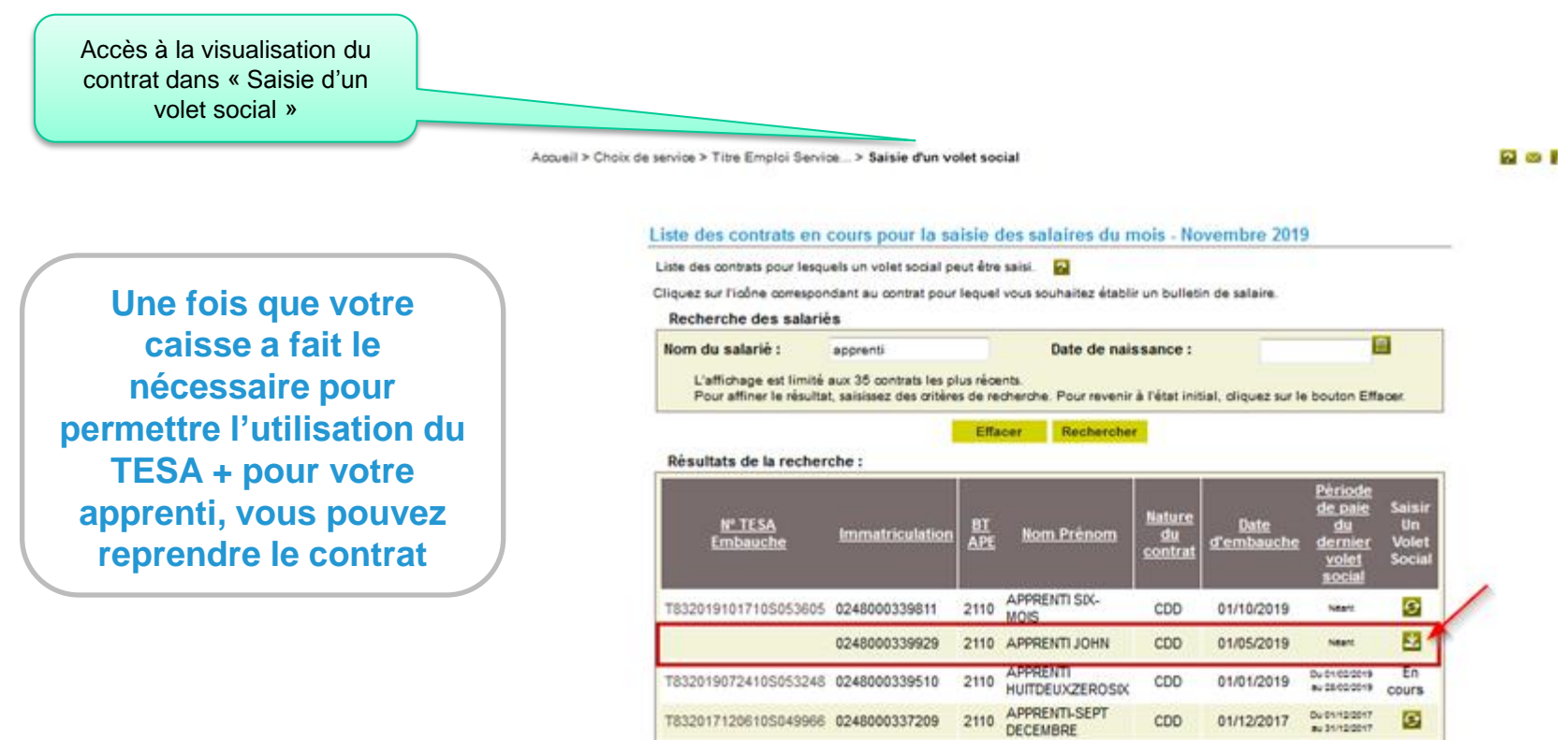

Annuler

### => Confirmation de la reprise d'un contrat en TESA

#### Confirmation de la reprise d'un contrat en TESA

Veuillez trouver ci-dessous les éléments du contrat que vous venez de sélectionner. Si certaines informations ne sont pas correctes, utilisez le service de modification de contrat après l'avoir repris en TESA.

| Employeur :                                                     |
|-----------------------------------------------------------------|
| Identifiant : 4                                                 |
| Adresse                                                         |
| Activité : 2110 - Prolongement act. cult. spéc.                 |
| Salarié :                                                       |
| Identifiant : 0248000339929 - Apprenti John (11/03/2000)        |
| Adresse : - 48300 ST FLOUR DE MERCOIRE                          |
| Domiciliation fiscale : France                                  |
| Contrat :                                                       |
| Référence : R832019111310S053734 en CDD à compter du 01/05/2019 |
| Pour un emploi de :                                             |
| Convention collective : 3030 coef/emploi :                      |

Annuler

Suivant

Une fois intégré, le contrat de l'apprenti est visible depuis « Les contrats TESA de mes salariés» avec un N° de TESA plus long

#### Liste des contrats gérés en TESA

Les déclarations sont archivées durant 3 ans.

A partir de la sélection d'une DPAE, vous pouvez la déclarer sans embauche, réutiliser les éléments d'embauche et d'emploi, renouveler un CDD, éditer l'attestation Pôle Emploi, visualiser l'accusé de réception, les bulletins de salaire...

#### **Recherche des contrats TESA**

| Nom du Salarié :                                                                                                    | apprenti                  |                                         | Prénom                                      | :                                   | J.             |        |        |  |
|----------------------------------------------------------------------------------------------------|---------------------------|-----------------------------------------|---------------------------------------------|-------------------------------------|----------------|--------|--------|--|
| Période d'embauche :<br>du                                                                                                    |                           |                                         | au :                                        |                                     |                |        |        |  |
| L'affichage est limité à 35 contrats.<br>Pour affiner le résultat, saisissez des critères de recherche.<br>Pour revenir à l'état initial, cliquez sur le bouton Effacer.<br>Effacer Rechercher |                           |                                         |                                             |                                     |                |        |        |  |
|                                                                                                    |                           | Effacer                                 | Rechero                                     | oher                                |                |        |        |  |
| Résultat de la recherche                                                                                                    | ,                         | Effacer<br>Liste de                     | Rechero<br>s contrats T                     | cher<br>TESA                        |                |        |        |  |
| Résultat de la recherche<br><u>Nº TESA</u>                                                                                                    | <u>Date</u><br>d'embauche | Effacer<br>Liste de<br><u>Nom/Pr</u> sa | Rechero<br>s contrats T<br>énom du<br>larié | rESA<br><u>Nature du</u><br>contrat | Date de<br>fin | Statut | Accéde |  |

### 3- Saisie d'un volet social

**Bloc Informations générales** 

#### Saisie d'un volet social - Informations générales

Les champs marqués d'un \* sont obligatoires

| Employeur   |                                      |  |
|-------------|--------------------------------------|--|
| Employeur : |                                      |  |
| Activité :  | 2110 - Prolongement act. cult. spèc. |  |

#### Informations générales du salarié au 13/11/2019

| Salarié :                      | APPRENTI JOHN (0248000339929)                               | né(e) le : 11/03/2000    |
|--------------------------------|-------------------------------------------------------------|--------------------------|
| Adresse :                      | 48300 ST FLOUR DE MERCOIRE                                  |                          |
| Domiciliation fiscale :        | France                                                      |                          |
| Emploi :                       |                                                             |                          |
| En :                           | CDD                                                         |                          |
| Dates du contrat :             | Du 01/05/2019 au 31/12/2019                                 |                          |
| N° contrat :                   | 105053734                                                   |                          |
| Echelon/coef :                 | Non Cadre                                                   |                          |
| Dispense du salarié à la CFS : | NON                                                         |                          |
| Si ces informations ne sont    | pas correctes, vous pouvez les modifier via le service « Mo | dification de contrat ». |

#### Informations pour la constitution du bulletin de salaire

|                               |                                         | ?                                                                                                    |
|-------------------------------|-----------------------------------------|----------------------------------------------------------------------------------------------------|
|                               | Début de période de paie :              | 01/05/2019                                                                                                    |
|                               | Fin de période de paie :                | 31/05/2019                                                                                                    |
|                               | Date de paie :                          | 13/05/2019                                                                                                    |
| Type de rémunération          | Type de rémunération :                  | Horaire -                                                                                                    |
| Sélectionner « Horaire » dans | Mode de règlement :                     | virement                                                                                                    |
| le menu déroulant             | Date d'ancienneté du salarié :          | 01/05/2019                                                                                                    |
|                               | Convention IDCC :                       | 1286 Convention collective nationale des detaillants,<br>detaillants-fabricants et artisans de la confiserie,<br>chocolaterie, biscuiterie |
|                               | Étes-vous un groupement employeur de re | mplacement ? Oui 💽 Non                                                                                                    |
|                               | A                                       | nnuler Suivant                                                                                                    |

### 1- Saisie d'un volet social Bloc Elément de rémunérations (horaires)

La rémunération de l'apprenti est forfaitaire : elle doit être renseignée depuis « Eléments soumis à cotisation »

→ Pour un apprenti, saisissez "rémunération de l'apprenti" dans autres éléments soumis à cotisations au lieu des heures normales et majorées.

#### Eléments de rémunérations (horaires)

Les champs marqués d'un \* sont obligatoires

Informations générales du salarié au 13/11/2019

Employeur : 48241872000017 - GPT EMPLOYEURS LE CAMBOURIN

Salarié : APPRENTI JOHN (0248000339929) Né le : 11/03/2000

Emploi : en CDD du 01/05/2019 au 31/12/2019

le SMIC horaire brut est de 10.03 euros au 31/05/2019

#### Heures normales

|                     | Nombre | Tarif horaire |
|---------------------|--------|---------------|
| Heures normales 1 : |        | e             |
| Heures normales 2 : |        | €             |

#### Heures Supplémentaires / complémentaires

|                                        | Nombre | Taux majoré | Tarif horaire |   |
|----------------------------------------|--------|-------------|---------------|---|
| 8 premières heures (HS1) :             |        | %           | •             |   |
| Au delà des 8 premières heures (HS1) : |        | %           | €             |   |
| 8 premières heures (HS2) :             |        | %           | €             | 1 |
| Au delà des 8 premières heures (HS2) : |        | %           | •             |   |

#### Heures Majorées

|                     | Nombre | Taux majoré | Tarif horaire |
|---------------------|--------|-------------|---------------|
| Heures majorées 1 : |        | %           | €             |
| Heures majorées 2 : |        | %           | €             |
| Heures majorées 3 : |        | %           | E             |

#### Eléments soumis à cotisation

Ajouter un élément soumis à cotisations

Eléments non soumis à cotisation

> Ajouter un élément non soumis à cotisations

#### Acompte déià versé 0.00

€

91

?

Les éléments saisis lors du mois précédent sont systématiquement repris dans ces 2 rubriques. Il convient de les supprimer si elles ne sont pas à conserver pour le mois en cours

[TESA +] – Juillet 2020

### 1- Saisie d'un volet social Bloc Ajouter un élément de rémunération soumis à cotisations

|                                                | Ajouter un élément de rémuné                | Ajouter un élément de rémunération soumis à cotisations                                 |  |  |  |  |  |  |
|------------------------------------------------|---------------------------------------------|-----------------------------------------------------------------------------------------|--|--|--|--|--|--|
|                                                | Les champs marqués d'un * sont obligatoires |                                                                                         |  |  |  |  |  |  |
|                                                | Autres éléments soumis à cotisa             | Autres éléments soumis à cotisations :                                                  |  |  |  |  |  |  |
|                                                | Sauf exception, les revenus sont soum       | uf exception, les revenus sont soumis à cotisations sociales, à CSG/CRDS et à l'impôt : |  |  |  |  |  |  |
|                                                | Date de début de rattachement :             | 01/05/2019                                                                              |  |  |  |  |  |  |
|                                                | Date de fin de rattachement :               | 31/05/2019                                                                              |  |  |  |  |  |  |
|                                                | Type de rémunération :                      | Remuneration de l'apprenti                                                              |  |  |  |  |  |  |
|                                                | Montant                                     | 500.00                                                                                  |  |  |  |  |  |  |
| Sélectionner « Rémunération<br>de l'apprenti » |                                             |                                                                                         |  |  |  |  |  |  |
|                                                |                                             | Annuler Valider                                                                         |  |  |  |  |  |  |

#### Eléments soumis à cotisation

|                                           |                                 |                            |                          |      | ?    |
|-------------------------------------------|---------------------------------|----------------------------|--------------------------|------|------|
| Elément de revenu                         | <u>Montants</u><br>( <u>€</u> ) | Date début<br>rattachement | Date fin<br>rattachement | Acti | ions |
| Remuneration de l'apprenti                | 500.00                          | 01/05/2019                 | 31/05/2019               | 9    | 曹    |
| > Ajouter un élément soumis à cotisations |                                 |                            |                          |      |      |